# TomTom navigation module

## 1. Τι περιλαμβάνεται στη συσκευασία

• TomTom navigation module

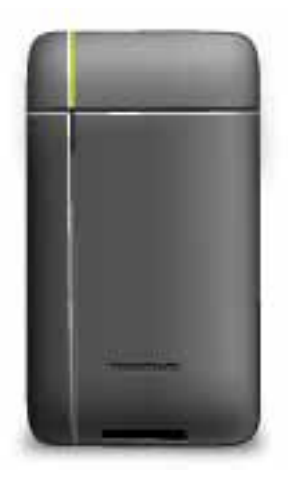

• Βάση αυτοκινήτου

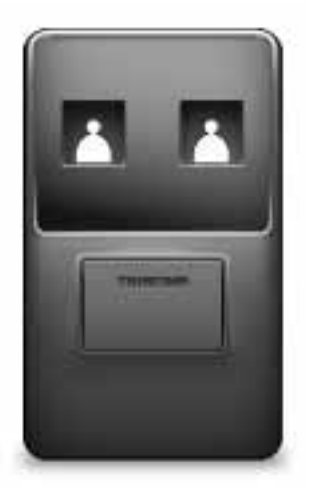

• Καλώδιο USB

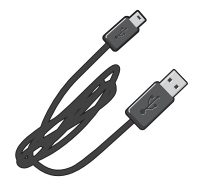

• Ενημερωτικό φυλλάδιο MyTomTom

## 2. Διαβάστε πρώτα αυτό

#### Βάση αυτοκινήτου

Σπρώξτε το TomTom navigation module στη βάση αυτοκινήτου. Για να αφαιρέσετε το navigation module από τη βάση αυτοκινήτου, πατήστε το κουμπί απελευθέρωσης της βάσης. Η αντιπροσωπεία μπορεί να εγκαταστήσει τη βάση αυτοκινήτου και να τη συνδέσει στο Sony XNV.

Η οθόνη του Sony XNV χρησιμοποιείται επίσης ως οθόνη του navigation module. Χρησιμοποιήστε την οθόνη αφής Sony XNV για τη λειτουργία του navigation module.

#### Ενεργοποίηση και απενεργοποίηση

To TomTom navigation module ενεργοποιείται ταυτόχρονα με το Sony XNV. Επιλέξτε **Navi** στο κύριο μενού του Sony XNV.

Μέχρι να πραγματοποιηθεί σύνδεση μεταξύ Sony XNV και navigation module, εμφανίζεται το μήνυμα "αναμονή για σύνδεση Navi". Σε περίπτωση ψυχρής εκκίνησης του navigation module, η εικόνα εκκίνησης της μονάδας εμφανίζεται αμέσως μόλις πραγματοποιηθεί σύνδεση.

Σε περίπτωση έκθεσης σε ακραίες τιμές θερμοκρασίας ή εάν η μπαταρία του navigation module είναι άδεια, εμφανίζεται μια οθόνη προειδοποίησης. Η γίνει εκκίνηση της μονάδας αμέσως μόλις η μπαταρία επανέλθει σε αποδεκτή τιμή θερμοκρασίας και είναι επαρκώς φορτισμένη.

#### Διαμόρφωση

Σημαντικό: Προσέξτε να επιλέξετε τη σωστή γλώσσα, επειδή η γλώσσα που θα επιλέξετε θα χρησιμοποιείται για όλα τα μενού και τις γραπτές οδηγίες.

Την πρώτη φορά που θα ενεργοποιήσετε τη συσκευή σας, θα πρέπει να απαντήσετε σε μερικές ρωτήσεις για τη διαμόρφωση της συσκευής. Απαντήστε στις ερωτήσεις αγγίζοντας την οθόνη.

#### Λήψη GPS

Την πρώτη φορά που θα θέσετε σε λειτουργία το TomTom navigation module, ενδέχεται να χρειαστούν μερικά λεπτά μέχρι η συσκευή να προσδιορίσει τη θέση GPS και να εμφανίσει στο χάρτη την τρέχουσα θέση σας. Στο μέλλον, η θέση σας θα εντοπίζεται πολύ πιο γρήγορα, συνήθως μέσα σε μερικά δευτερόλεπτα.

Για να διασφαλίσετε καλή λήψη των σημάτων GPS, θα πρέπει να χρησιμοποιείτε τη συσκευή σε εξωτερικούς χώρους. Τα μεγάλα αντικείμενα, όπως τα ψηλά κτήρια, ορισμένες φορές παρεμποδίζουν τη λήψη.

#### Σχετικά με το MyTomTom

Με το MyTomTom μπορείτε να διαχειρίζεστε εύκολα περιεχόμενα και υπηρεσίες του TomTom navigation module που διαθέτετε. Επίσης, έχετε δικαίωμα πρόσβασης στην Koiνότητα TomTom. Συνδέεστε στο MyTomTom από τη διαδικτυακή τοποθεσία της TomTom. Σας προτείνουμε να συνδέετε συχνά το navigation module στο MyTomTom, ώστε να έχετε πάντα στη διάθεσή σας τις πιο πρόσφατες ενημερώσεις.

Συμβουλή: Όταν συνδέετε τη συσκευή πλοήγησής σας στο MyTomTom, σας συνιστούμε να χρησιμοποιείτε ευρυζωνική σύνδεση στο Internet.

Διαμόρφωση του MyTomTom

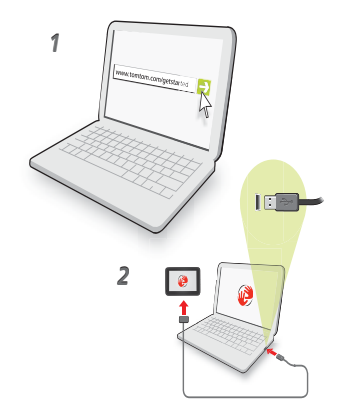

Για να διαμορφώσετε το MyTomTom, κάντε τα ακόλουθα:

- 1. Συνδέστε τον υπολογιστή σας στο Διαδίκτυο.
- 2. Εκκινήστε μια εφαρμογή προβολής ιστοσελίδων και μεταβείτε στην ηλεκτρονική διεύθυνση tomtom.com/getstarted.
- 3. Κάντε κλικ στην επιλογή **Λήψη τώρα**.

Το πρόγραμμα περιήγησης λαμβάνει την εφαρμογή υποστήριξης MyTomTom, την οποία πρέπει να εγκαταστήσετε στον υπολογιστή σας για να συνδέσετε τη συσκευή σας στο MyTomTom. Ακολουθήστε τις οδηγίες που εμφανίζονται στην οθόνη, για να απαντήσετε σε τυχόν ερωτήσεις κατά τη διάρκεια λήψης.

4. Συνδέστε τη συσκευή σε υπολογιστή με το καλώδιο USB.

Ο υπολογιστής αναγνωρίζει τη συσκευή σας και εμφανίζονται πιθανές διαθέσιμες ενημερώσεις.

Σημαντικό: Θα πρέπει να συνδέετε το βύσμα USB απευθείας σε μια θύρα USB στον υπολογιστή σας και όχι σε διανομέα USB ή θύρα USB του πληκτρολογίου ή της οθόνης.

Μόλις εγκατασταθεί η εφαρμογή υποστήριξης MyTomTom στον υπολογιστή, μπορείτε να έχετε πρόσβαση στο MyTomTom από την περιοχή ειδοποιήσεων του υπολογιστή.

Συμβουλή: Όταν συνδέετε τη συσκευή πλοήγησης στον υπολογιστή, το MyTomTom σάς ενημερώνει εάν υπάρχουν διαθέσιμες ενημερώσεις για τη συσκευή σας.

#### Η συσκευή δεν ξεκινά

Σε σπάνιες περιπτώσεις, το TomTom navigation module μπορεί να μην ξεκινά ή να μην αποκρίνεται πλέον.

Η μπαταρία μπορεί να μην έχει φορτιστεί αρκετά. Η μπαταρία φορτίζεται όταν το υποσύστημα πλοήγησης είναι συνδεδεμένο στη βάση αυτοκινήτου και το Sony XNV είναι ενεργοποιημένο ή όταν το υποσύστημα είναι συνδεδεμένο σε υπολογιστή. Εάν υπάρχει κάποιο πρόβλημα με την μπαταρία, στην οθόνη εμφανίζεται μια προειδοποίηση. Η θερμοκρασία της μπαταρίας μπορεί να είναι υπερβολικά υψηλή ή υπερβολικά χαμηλή. Στην οθόνη εμφανίζεται και πάλι μια προειδοποίηση. Εάν η θερμοκρασία της μπαταρίας πληροί τις καθορισμένες προδιαγραφές εύρους τιμών, το υποσύστημα πλοήγησης θα ξεκινήσει.

Εάν η μπαταρία είναι φορτισμένη αλλά η πλοήγηση εξακολουθεί να μην είναι διαθέσιμη, θα πρέπει να επανεκκινήσετε το navigation module. Για να επανεκκινήσετε το navigation module, αφαιρέστε το πρώτα από τη βάση αυτοκινήτου πατώντας το κουμπί απελευθέρωσης. Στη συνέχεια, πατήστε το κουμπί επανεκκίνησης στο πίσω μέρος του navigation module για τουλάχιστον 10 δευτερόλεπτα. Τοποθετήστε ξανά το navigation module στη βάση αυτοκινήτου.

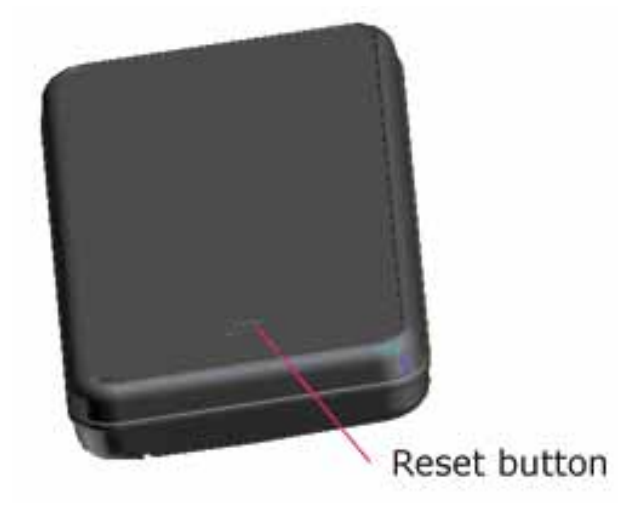

Φόρτιση του TomTom navigation module

Η λυχνία LED στο navigation module είναι κόκκινη, όταν η μπαταρία φορτίζεται και πράσινη όταν η μπαταρία είναι πλήρως φορτισμένη.

Σημαντικό: Θα πρέπει να συνδέετε το βύσμα USB απευθείας σε μια θύρα USB στον υπολογιστή σας και όχι σε διανομέα USB ή θύρα USB του πληκτρολογίου ή της οθόνης.

Φροντίδα της συσκευής πλοήγησής σας

Μην αφήνετε ποτέ εκτεθειμένο το TomTom navigation module ή τα αξεσουάρ του όταν φεύγετε από το αυτοκίνητο, επειδή αποτελούν εύκολο στόχο για τους ληστές.

Η φροντίδα της συσκευής σας είναι σημαντική:

- Η συσκευή σας δεν είναι σχεδιασμένη για χρήση σε ακραίες θερμοκρασίες και η έκθεσή της σε τέτοιες συνθήκες μπορεί να προκαλέσει μόνιμες βλάβες. Η μακρόχρονη έκθεση στον ήλιο μπορεί να προκαλέσει πρόωρη μείωση της απόδοσης της μπαταρίας.
- Μην ανοίγετε το περίβλημα της συσκευής σας, υπό οποιεσδήποτε συνθήκες. Κάτι τέτοιο μπορεί να είναι επικίνδυνο και, επιπλέον, θα ακυρώσει την εγγύηση.

## 3. Ασφάλεια

#### Ρυθμίσεις ασφαλείας

Σας συνιστούμε να χρησιμοποιείτε τις ρυθμίσεις ασφαλείας για να κάνετε την οδήγησή σας όσο το δυνατόν πιο ασφαλή.

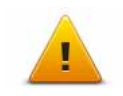

Ορισμένες από τις επιλογές που περιλαμβάνονται στις ρυθμίσεις ασφαλείας είναι οι ακόλουθες:

- Εμφάνιση μόνο των απαραίτητων κουμπιών του μενού κατά την οδήγηση
- Εμφάνιση υπενθυμίσεων για την ασφάλεια
- Προειδοποίηση για υπέρβαση του ορίου ταχύτητας

## 4. Σχεδιασμός διαδρομής

Σημαντικό: Προκειμένου για την ασφάλειά σας και τον περιορισμό των περισπασμών όταν οδηγείτε, θα πρέπει πάντοτε να σχεδιάζετε μια διαδρομή προτού αρχίσετε να οδηγείτε.

Για να σχεδιάσετε μία διαδρομή στο TomTom navigation module, κάντε τα ακόλουθα:

1. Πατήστε την οθόνη για να εμφανιστεί το Κύριο μενού.

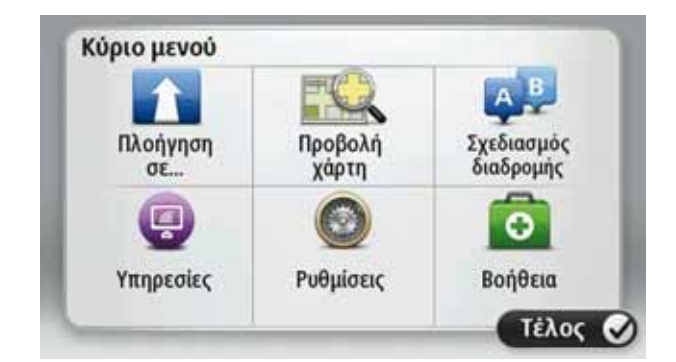

- 2. Πατήστε Πλοήγηση σε...
- 3. Πατήστε **Διεύθυνση**.

Συμβουλή: Την πρώτη φορά που θα σχεδιάσετε μια διαδρομή, θα σας ζητηθεί να επιλέξετε μια χώρα, πολιτεία ή περιφέρεια. Η επιλογή σας αποθηκεύεται και χρησιμοποιείται για όλες τις μελλοντικές διαδρομές μέχρι να αλλάξετε αυτή τη ρύθμιση.

Μπορείτε να αλλάξετε αυτή τη ρύθμιση πατώντας τη σημαία πριν επιλέξετε μια πόλη.

- 4. Εισάγετε το όνομα της πόλης.
  - Καθώς πληκτρολογείτε, στη λίστα εμφανίζονται οι πόλεις με παρόμοια ονόματα.
  - Όταν εμφανιστεί η σωστή πόλη στη λίστα, πατήστε το όνομα για να επιλέξετε τον προορισμό.

| Πόλη       | /Ταχ. κ          | ωδικό       | , Am  | sterd | am  |       |   |   | 0       |
|------------|------------------|-------------|-------|-------|-----|-------|---|---|---------|
| Ams<br>Ams | sterda<br>sterda | ım<br>ım Zu | idoos | st    |     |       |   |   | Y       |
| •          | ;                | Ε           | Ρ     | T     | Y   | Θ     | 1 | 0 | П       |
| A          | 4 Σ              |             | 2 0   | DI    | r I | H   3 |   | K | ٨       |
| Ζ          | Х                | Ψ           | Ω     | В     | N   | М     |   |   | ~       |
| 9          | 123              |             |       |       |     |       |   | ٠ | 3344213 |

5. Εισάγετε το όνομα οδού.

- Καθώς πληκτρολογείτε, στη λίστα εμφανίζονται οι οδοί με παρόμοια ονόματα.
- Όταν εμφανιστεί η σωστή οδός στη λίστα, πατήστε το όνομα για να επιλέξετε τον προορισμό.

|     | Amete | rdan | (Vin   | 1001 | _   | _   | _   |   |   |
|-----|-------|------|--------|------|-----|-----|-----|---|---|
| Rok | in    | ruan | 1 (KEV | τρο) |     |     |     |   | Y |
|     | ;     | Ε    | Ρ      | T    | Y   | Θ   | Т   | 0 | П |
| 4   | 4 Σ   | . 1  | 2 0    | D I  | r I | 1 3 | . 1 | K | ٨ |
| Ζ   | Х     | Ψ    | Ω      | В    | Ν   | М   |     |   | ~ |
| 9   | 123   |      |        | -    |     |     |     | + | - |

6. Εισάγετε τον αριθμό της οδού και κατόπιν πατήστε **Τέλος**.

|   |   |   | 1 |   |   |
|---|---|---|---|---|---|
| 1 | 2 | 3 | 4 | 5 |   |
| 6 | 7 | 8 | 9 | 0 | ÷ |

7. Η τοποθεσία επισημαίνεται στο χάρτη. Πατήστε Επιλογή για να συνεχίσετε ή πατήστε Πίσω για να εισάγετε μια άλλη διεύθυνση.

Συμβουλή: Εάν θέλετε ο τελικός προορισμός σας να είναι ένα πάρκινγκ, πατήστε Πάρκινγκ και επιλέξτε μια τοποθεσία από τη λίστα με πάρκινγκ κοντά στον προορισμό σας.

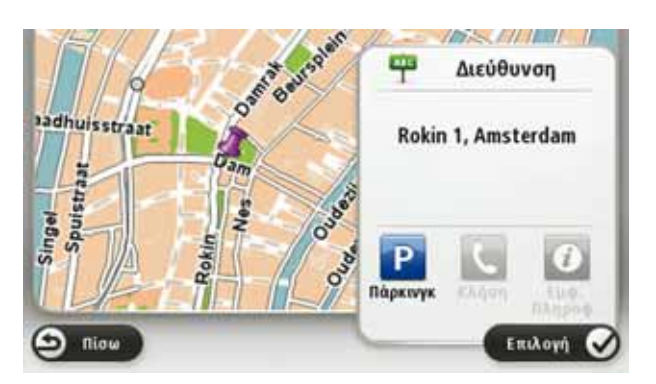

8. Επιλέξτε τον τύπο της διαδρομής που θέλετε να σχεδιάσετε.

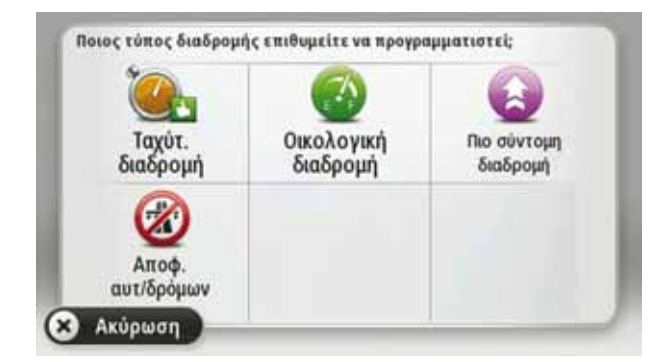

- 9. Όταν εμφανιστεί η νέα διαδρομή, πατήστε Τέλος.
  - Για περισσότερες πληροφορίες σχετικά με τη διαδρομή, πατήστε Λεπτομέρειες.
  - Για να σχεδιάσετε μια διαφορετική διαδρομή, πατήστε Αλλαγή διαδρομής.

| AMSTERD      | AM               | Cudhuijzerweg                                   |
|--------------|------------------|-------------------------------------------------|
| Julia -      |                  | 0:30 ώρ.<br>29 km                               |
|              | 1                | Ταχύτ. διαδρομή<br>ΙQ<br>17 Ιανουάριος, 10:55pm |
| Λεπτομέρειες | Αλλαγή διαδρομής | Τέλος                                           |

To TomTom navigation module αρχίζει να σας καθοδηγεί προς τον προορισμό σας, χρησιμοποιώντας εκφωνούμενες οδηγίες και κατευθύνσεις επί της οθόνης.

#### Σύνοψη διαδρομής

Η περίληψη διαδρομής παρουσιάζει μια σύνοψη της διαδρομής σας, καθώς και την απόσταση και τον εκτιμώμενο χρόνο ταξιδιού που απομένει έως τον προορισμό σας.

Για να εμφανίσετε τη σύνοψη της διαδρομής, πατήστε το δεξιό πάνελ της γραμμής κατάστασης στην Προβολή οδήγησης ή πατήστε **Προβολή διαδρομής** στο Κύριο μενού και κατόπιν πατήστε **Σύνοψη διαδρομής**.

Η οθόνη σύνοψης διαδρομής εμφανίζει μια επισκόπηση της διαδρομής σας, την απόσταση που πρέπει να διανύσετε μέχρι τον προορισμό σας, τον εκτιμώμενο χρόνο ταξιδιού που απομένει και τις αναμενόμενες καθυστερήσεις στη διαδρομή σας, χρησιμοποιώντας τις πληροφορίες IQ Routes για τις τρέχουσες ταχύτητες στους δρόμους.

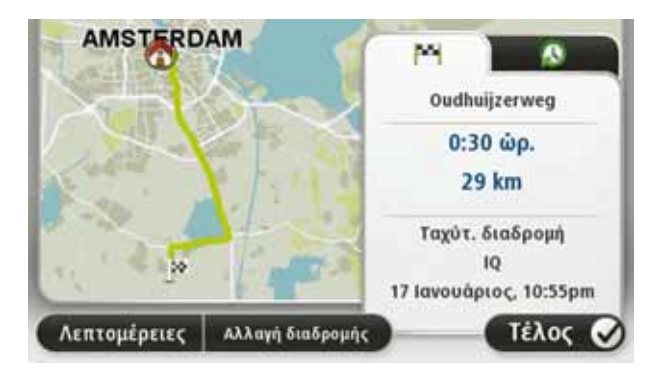

#### Συχνοί προορισμοί

Εάν κάνετε συχνά ταξίδια στους ίδιους προορισμούς, μπορείτε να διαμορφώσετε το TomTom navigation module ώστε να σας ρωτάει εάν θέλετε να σχεδιάσετε μια διαδρομή προς κάποια από αυτές τις τοποθεσίες κάθε φορά που εκκινεί. Αυτό είναι ταχύτερο από τη σχεδίαση μιας διαδρομής με τον τυπικό τρόπο.

Για να επιλέξετε ένα νέο προορισμό, πατήστε **Ρυθμίσεις έναρξης** στο μενού Ρυθμίσεις και, κατόπιν, επιλέξτε **Ερώτηση για προορισμό**. Κατόπιν επιλέξτε το κουμπί που θα χρησιμοποιήσετε γι' αυτό τον προορισμό και απαντήστε στις ερωτήσεις για τον προορισμό.

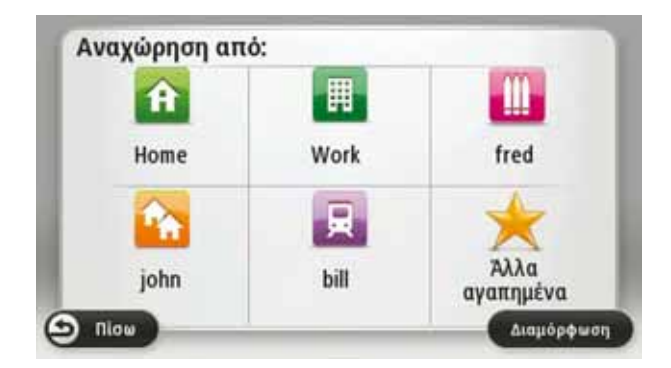

Προβολή των συχνών προορισμών μου

Μπορείτε να διαμορφώσετε το TomTom navigation module έτσι ώστε να σας ρωτά εάν θέλετε να σχεδιάσετε μια διαδρομή προς έναν από τους προορισμούς που επισκέπτεστε συχνά κάθε φορά που εκκινεί η συσκευή.

Για να αλλάξετε αυτή τη ρύθμιση, κάντε το ακόλουθο:

- Πατήστε Ρυθμίσεις έναρξης στο μενού Ρυθμίσεις και κατόπιν επιλέξτε Ερώτηση για προορισμό.
- Πατήστε Ναι και κατόπιν πατήστε Ναι ξανά για να ξεκινήσετε την εισαγωγή πληροφοριών για τον προορισμό.
- Επιλέξτε ένα σύμβολο για τον προορισμό, πατήστε Τέλος για να ορίσετε το σύμβολο και κατόπιν πατήστε Nai.

Συμβουλή: Για να προσθέσετε νέους προορισμούς, επιλέξτε ένα από τα αριθμημένα σύμβολα και εισάγετε ένα όνομα για το νέο κουμπί προορισμού.

- 4. Πατήστε Ναι και εισάγετε ένα νέο όνομα, εάν χρειάζεται. Κατόπιν πατήστε Τέλος.
- 5. Εισάγετε τις λεπτομέρειες της διεύθυνσης με τον ίδιο τρόπο που εισάγετε μια διεύθυνση κατά τον σχεδιασμό μιας διαδρομής και κατόπιν πατήστε **Τέλος**.
- 6. Εάν θέλετε να καθορίσετε κι άλλους προορισμούς, επαναλάβετε τα παραπάνω βήματα. Διαφορετικά, πατήστε **Τέλος**.

Θα ερωτηθείτε εάν θέλετε να αλλάξετε την εικόνα έναρξης.

7. Εάν θέλετε να αλλάξετε την εικόνα, πατήστε Ναι και κατόπιν ακολουθήστε τις οδηγίες που εμφανίζονται στην οθόνη. Διαφορετικά, πατήστε Όχι.

Κάθε φορά που εκκινεί το TomTom navigation module, θα ερωτάστε ένα θέλετε να σχεδιάσετε μια διαδρομή. Εάν πατήσετε **Άκυρο**, εμφανίζεται το Κύριο μενού.

#### Χρήση ωρών άφιξης

Όταν σχεδιάζετε μια διαδρομή, το TomTom navigation module σας ρωτά εάν θέλετε να φτάσετε μια συγκεκριμένη ώρα.

Πατήστε ΝΑΙ για να εισαγάγετε την προτιμώμενη ώρα άφιξης.

To navigation module υπολογίζει την ώρα άφιξης και σας ενημερώνει εάν θα φτάσετε εγκαίρως.

Μπορείτε επίσης να χρησιμοποιήσετε αυτή την πληροφορία για να προγραμματίσετε την ώρα της αναχώρησής σας. Εάν το navigation module δείχνει ότι θα φτάσετε 30 λεπτά νωρίτερα, μπορείτε να περιμένετε και να φύγετε μετά από 30 λεπτά, αντί να φτάσετε νωρίτερα.

Ο χρόνος άφιξης υπολογίζεται και ενημερώνεται συνεχώς κατά το ταξίδι σας. Η γραμμή κατάστασης δείχνει εάν θα φτάσετε εγκαίρως ή εάν θα καθυστερήσετε, όπως βλέπετε παρακάτω:

| +55*** | Θα φτάσετε 55 λεπτά πριν από την ώρα άφιξης που εισάγατε.                                                                                              |
|--------|----------------------------------------------------------------------------------------------------|
|        | Εάν η εκτιμώμενη ώρα άφιξης είναι περισσότερο από πέντε λεπτά<br>νωρίτερα από την ώρα που εισάγατε, εμφανίζεται με πράσινο χρώ-<br>μα.                 |
| +3**   | Θα φτάσετε 3 λεπτά πριν από την ώρα άφιξης που εισάγατε.                                                                                               |
|        | Εάν η εκτιμώμενη ώρα άφιξης είναι λιγότερο από πέντε λεπτά νωρί-<br>τερα από την ώρα που εισάγατε, εμφανίζεται με κίτρινο χρώμα.                       |
| -19**  | Θα φτάσετε με καθυστέρηση 19 λεπτών.                                                                                                    |
| -15    | Εάν η εκτιμώμενη ώρα άφιξης είναι αργότερα από την ώρα που<br>εισάγατε, εμφανίζεται με κόκκινο χρώμα.                                                  |
| 16:20  | Πατήστε <b>Ρυθμίσεις γραμμής κατάστασης</b> στο μενού Ρυθμίσεις για να<br>ενεργοποιήσετε ή να απενεργοποιήσετε τις ειδοποιήσεις για την<br>ώρα άφιξης. |

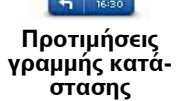

Για να ενεργοποιήσετε τις ειδοποιήσεις για την ώρα άφιξης, επιλέξτε Απόκλιση.

#### Επιλογές μενού Πλοήγησης

Όταν επιλέγετε Πλοήγηση σε..., μπορείτε να καθορίσετε τον προορισμό σας με πολλούς τρόπους και όχι μόνον εισάγοντας τη διεύθυνση. Οι άλλες επιλογές αναφέρονται παρακάτω:

|                           | Πατήστε αυτό το κουμπί για πλοήγηση προς τη θέση αναφοράς σας.                                                                           |
|---------------------------|----------------------------------------------------------------------------------------------------|
| <b>Γ</b>                  | Πιθανότατα θα χρησιμοποιείτε αυτό το κουμπί περισσότερο απ'                                                                              |
| Θέση αναφοράς             | οποιοδήποτε άλλο.                                                                                                    |
| χ                         | Πατήστε αυτό το κουμπί για να καθορίσετε μια Αγαπημένη τοποθε-                                                                           |
| Αγαπημένο                 | σία σαν προορισμό σας.                                                                                                    |
| ΑΒ-1                      | Πατήστε αυτό το κουμπί για να εισαγάγετε μια διεύθυνση ως προο-                                                                          |
| Διεύθυνση                 | ρισμό σας.                                                                                                    |
| Πρόσφατος προ-<br>ορισμός | Πατήστε αυτό το κουμπί για να επιλέξετε τον προορισμό σας από<br>μια λίστα τοποθεσιών που χρησιμοποιήσατε πρόσφατα σαν προορι-<br>σμούς. |

| ύΞΞ<br>Σημείο ενδιαφέ-<br>ροντος | Πατήστε αυτό το κουμπί για πλοήγηση προς ένα Σημείο ενδιαφέρο-<br>ντος (POI).                                           |
|----------------------------------|----------------------------------------------------------------------------------------------------|
| <b>Σημείο στο</b><br>χάρτη       | Πατήστε αυτό το κουμπί για να καθορίσετε ένα σημείο στο χάρτη ως<br>προορισμό σας, χρησιμοποιώντας την περιήγηση χάρτη. |
| Γεωγραφικό<br>πλάτος και         | Πατήστε αυτό το κουμπί για να εισάγετε έναν προορισμό χρησιμο-<br>ποιώντας τιμές γεωγραφικού πλάτους και μήκους.        |
| μηκος                            |                                                                                                    |
| Θέση τελευταίας<br>στάσης        | Πατήστε αυτό το κουμπί για να καθορίσετε την τελευταία καταγε-<br>γραμμένη θέση σας σαν προορισμό σας.                  |

#### Σχεδιασμός μιας διαδρομής εκ των προτέρων

Μπορείτε να χρησιμοποιήσετε το TomTom navigation module για να σχεδιάσετε μια διαδρομή εκ των προτέρων, επιλέγοντας τόσο την αφετηρία, όσο και τον προορισμό σας.

Μερικοί ακόμα λόγοι για να σχεδιάσετε μια διαδρομή εκ των προτέρων:

• Να βρείτε πόσο χρόνο θα χρειαστεί ένα ταξίδι πριν ξεκινήσετε.

Μπορείτε επίσης να συγκρίνετε τους χρόνους ταξιδιού για την ίδια διαδρομή, σε διαφορετικές ώρες της ημέρας ή σε διαφορετικές ημέρες της εβδομάδας. Το navigation module χρησιμοποιεί το IQ Routes κατά τη σχεδίαση μιας διαδρομής. Το IQ Routes υπολογίζει διαδρομές βάσει των πραγματικών μέσων τιμών ταχύτητας που μετριούνται στους δρόμους.

- Να μελετήσετε τη διαδρομή ενός ταξιδιού που προγραμματίζετε.
- Να σχεδιάσετε μια διαδρομή για κάποιον που έρχεται να σας επισκεφθεί και, κατόπιν, να του την εξηγήσετε λεπτομερώς.

Για να σχεδιάσετε μια διαδρομή εκ των προτέρων, ακολουθήστε τα παρακάτω βήματα:

- 1. Πατήστε την οθόνη για να εμφανιστεί το Κύριο μενού.
- Πατήστε Σχεδιασμός διαδρομής.

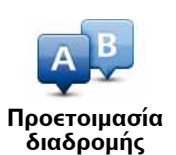

Αυτό το κουμπί εμφανίζεται όταν δεν έχει σχεδιαστεί κάποια διαδρομή στο navigation module.

- Επιλέξτε την αφετηρία του ταξιδιού σας με τον ίδιο τρόπο που θα επιλέγατε και τον προορισμό σας.
- 4. Καθορίστε τον προορισμό του ταξιδιού σας.
- 5. Επιλέξτε τον τύπο της διαδρομής που πρέπει να σχεδιαστεί.

- Ταχύτερη διαδρομή η διαδρομή που απαιτεί το λιγότερο χρόνο.
- Οικολογική διαδρομή η διαδρομή με τη χαμηλότερη κατανάλωση καυσίμου για το ταξίδι σας.
- Συντομότερη διαδρομή η μικρότερη απόσταση μεταξύ των τοποθεσιών που καθορίζετε. Αυτή μπορεί να μην είναι η ταχύτερη διαδρομή, ειδικότερα εάν η συντομότερη διαδρομή διέρχεται από κωμόπολη ή πόλη.
- Αποφ. αυτ/δρόμων μια διαδρομή η οποία αποφεύγει τους αυτοκινητόδρομους.
- 6. Επιλέξτε την ημερομηνία και την ώρα που θα κάνετε το ταξίδι το οποίο σχεδιάζετε.

To navigation module χρησιμοποιεί το IQ Routes για να βρει την καλύτερη διαδρομή εκείνη την ώρα. Αυτό είναι χρήσιμο για να δείτε πόσο χρόνο απαιτεί ένα ταξίδι σε διαφορετικές ώρες της ημέρας ή διαφορετικές ημέρες της εβδομάδας.

 To TomTom navigation module σχεδιάζει τη διαδρομή μεταξύ των δύο τοποθεσιών που επιλέξατε.

#### Εμφάνιση πληροφοριών διαδρομής

Μπορείτε να προσπελάσετε αυτές τις επιλογές για τη διαδρομή που σχεδιάσατε πιο πρόσφατα επιλέγοντας **Προβολή διαδρομής** στο Κύριο μενού ή το κουμπί **Λεπτομέρειες** στην οθόνη σύνοψης διαδρομής.

Έχετε κατόπιν στη διάθεσή σας τις ακόλουθες επιλογές:

| ← Left<br>← Right               | Πατήστε αυτό το κουμπί για να εμφανίσετε μια λίστα με όλες τις<br>οδηγίες για στροφές στη διαδρομή.                                                         |
|---------------------------------|----------------------------------------------------------------------------------------------------|
| Εμφάνιση οδηγι-<br>ών           | Αυτό είναι πολύ χρήσιμο εάν θέλετε να εξηγήσετε τη διαδρομή σε<br>κάποιον άλλο.                                                                             |
| Εμφάνιση χάρτη<br>διαδρομής     | Πατήστε αυτό το κουμπί για να δείτε συνοπτικά τη διαδρομή χρησι-<br>μοποιώντας την περιήγηση χάρτη.                                                         |
| Επίδειξη διαδρο-                | Πατήστε αυτό το κουμπί για να παρακολουθήσετε μια επίδειξη του<br>ταξιδιού. Μπορείτε να διακόψετε την επίδειξη οποιαδήποτε στιγμή,<br>αγγίζοντας την οθόνη. |
| PUIS                            |                                                                                                    |
|                                 | Πατήστε αυτό το κουμπί για να ανοίξετε την οθόνη σύνοψης της<br>διαδρομής.                                                                                  |
| Σύνοψη διαδρο-<br>μής           |                                                                                                    |
|                                 | Πατήστε αυτό το κουμπί για να δείτε μια προεπισκόπηση του προο-<br>ρισμού σας.                                                                              |
| <b>Εμφάνιση προο-</b><br>ρισμού | Μπορείτε να πλοηγηθείτε σε ένα χώρο στάθμευσης κοντά στον<br>προορισμό σας και να δείτε τις διαθέσιμες πληροφορίες, όπως π.χ.<br>τον αριθμό τηλεφώνου.      |

## 5. Προβολή οδήγησης

Σχετικά με την Προβολή οδήγησης

Όταν εκκινήσει η συσκευή TomTom navigation module για πρώτη φορά, εμφανίζεται η Προβολή οδήγησης μαζί με λεπτομερείς πληροφορίες σχετικά με την τρέχουσα θέση σας.

Πατήστε το κέντρο της οθόνης οποιαδήποτε στιγμή για να ανοίξετε το Κύριο μενού.

Μπορείτε να επιλέξετε την οθόνη που θα εμφανίζεται όταν ενεργοποιείτε τη συσκευή σας πατώντας **Ρυθμίσεις** στο Κύριο μενού και κατόπιν πατώντας **Ρυθμίσεις εκκίνησης**.

#### Η Προβολή οδήγησης

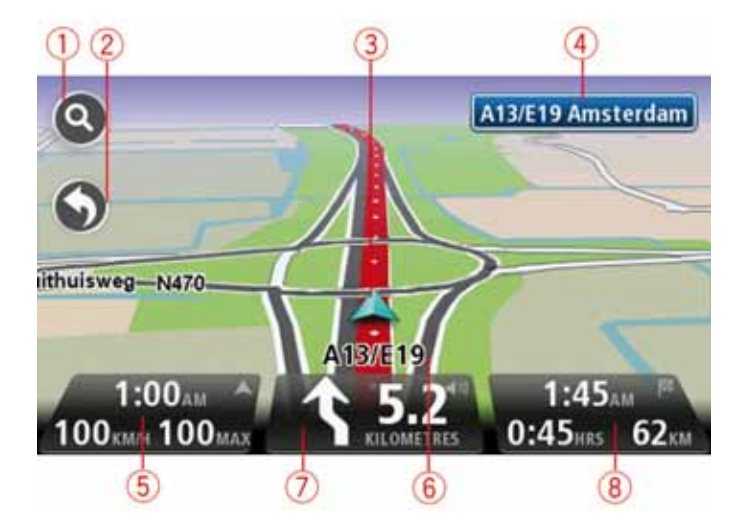

- Κουμπί Ζουμ πατήστε το μεγεθυντικό φακό για να εμφανίσετε κουμπιά μεγέθυνσης και σμίκρυνσης.
- Γρήγορο μενού για να ενεργοποιήσετε το γρήγορο μενού, πατήστε Δημιουργία του δικού σας μενού στο μενού Ρυθμίσεις.
- 3. Η τρέχουσα θέση σας.
- 4. Πληροφορίες οδικής σήμανσης ή όνομα επόμενης οδού.
- 5. Η ώρα, η τρέχουσα ταχύτητα και το όριο ταχύτητας, εάν είναι γνωστό. Για να δείτε τη διαφορά μεταξύ της προτιμώμενης ώρας άφιξης και της προβλεπόμενης ώρας άφιξης, ενεργοποιήστε το πλαίσιο ελέγχου Απόκλιση στις Ρυθμίσεις γραμμής κατάστασης.

Πατήστε σ' αυτό το τμήμα της γραμμής κατάστασης για εναλλαγή μεταξύ Τρισδιάστατου χάρτη και Δισδιάστατου χάρτη.

- 6. Το όνομα της οδού στην οποία βρίσκεστε.
- 7. Οδηγία πλοήγησης για το δρόμο εμπρός και απόσταση έως την επόμενη οδηγία. Εάν η δεύτερη οδηγία απέχει λιγότερο από 150 μέτρα από την πρώτη, στην περίπτωση αυτή δεν εμφανίζεται η σχετική απόσταση αλλά απευθείας η δεύτερη οδηγία.

Πατήστε σ' αυτό το τμήμα της γραμμής κατάστασης για επανάληψη της τελευταίας φωνητικής οδηγίας και για να αλλάξετε την ένταση του ήχου. Μπορείτε επίσης να πατήσετε εδώ για σίγαση του ήχου.

8. Ο χρόνος ταξιδιού και η απόσταση που απομένει, καθώς και η εκτιμώμενη ώρα άφιξης.

Πατήστε σ' αυτό το τμήμα της γραμμής κατάστασης για να ανοίξετε την οθόνη Σύνοψη διαδρομής.

Για να αλλάξετε τις πληροφορίες που προβάλλονται στη γραμμή κατάστασης, πατήστε **Προτιμήσεις γραμμής κατάστασης** στο μενού Ρυθμίσεις.

Σύμβολα στην Προβολή οδήγησης

Στην Προβολή οδήγησης εμφανίζονται τα ακόλουθα σύμβολα:

| η[l'u | ΕΡΤ - Το σύμβολο αυτό εμφανίζεται όταν η συσκευή χρησιμοποιεί<br>πληροφορίες ταχύμετρου για τον υπολογισμό της τρέχουσας θέσης<br>σας. Η τεχνολογία ΕΡΤ χρησιμοποιείται μόνο όταν δεν υπάρχει σήμα<br>GPS. |
|-------|----------------------------------------------------------------------------------------------------|
| *     | Σίγαση ήχου - αυτό το σύμβολο εμφανίζεται όταν έχει απενεργοποι-<br>ηθεί ο ήχος.                                                                                                    |
|       | Για να ενεργοποιήσετε ξανά τον ήχο, πατήστε στο μεσαίο πάνελ της<br>γραμμής κατάστασης.                                                                                                    |

## 6. Προηγμένη καθοδήγηση επιλογής λωρίδας

Σχετικά με την καθοδήγηση επιλογής λωρίδας

**Σημείωση**: Η καθοδήγηση επιλογής λωρίδας δεν είναι διαθέσιμη για όλες τις διασταυρώσεις ή σε όλες τις χώρες.

To TomTom navigation module σάς βοηθά να προετοιμάζεστε για τις εξόδους από τον αυτοκινητόδρομο, υποδεικνύοντάς σας τη σωστή λωρίδα για τη διαδρομή που έχετε σχεδιάσει.

Καθώς προσεγγίζετε κάποια έξοδο ή διασταύρωση, η λωρίδα στην οποία χρειάζεται να βρίσκεστε εμφανίζεται στην οθόνη.

Χρήση της καθοδήγησης επιλογής λωρίδας

Υπάρχουν δύο τύποι καθοδήγησης επιλογής λωρίδας:

• Εικόνες λωρίδων

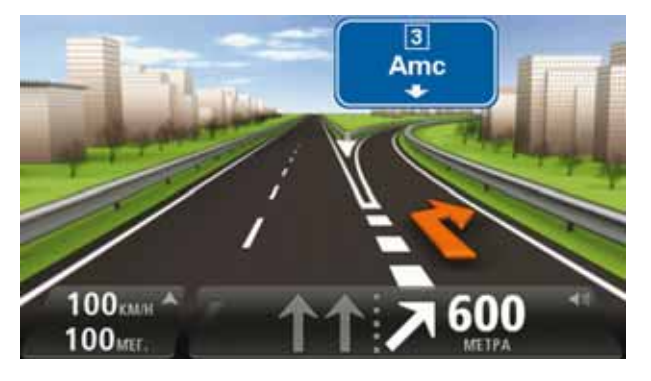

Για να απενεργοποιήσετε τις εικόνες λωρίδων, πατήστε **Ρυθμίσεις** στο Κύριο μενού και κατόπιν πατήστε **Ρυθμίσεις για προχωρημένους**. Καταργήστε την επιλογή του πλαισίου ελέγχου **Εμφάνιση εικόνων λωρίδων**.

**Συμβουλή**: Πατήστε σε οποιοδήποτε σημείο στην οθόνη για να επιστρέψετε σε Προβολή οδήγησης.

• Οδηγίες στη γραμμή κατάστασης

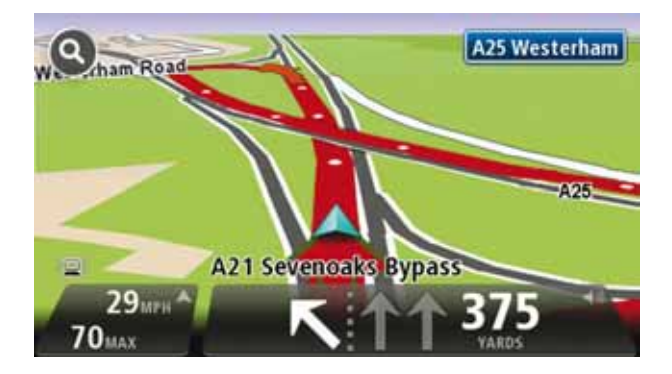

Συμβουλή: Εάν δεν εμφανίζονται πληροφορίες καθοδήγησης λωρίδων στη γραμμή κατάστασης και είναι τονισμένες όλες οι λωρίδες, μπορείτε να χρησιμοποιήσετε οποιαδήποτε λωρίδα.

## 7. Αλλαγές στη διαδρομή σας

#### Σχετικά με τις αλλαγές διαδρομής

Αφού σχεδιάσετε μια διαδρομή, μπορεί να θελήσετε να αλλάξετε τη διαδρομή, ή ακόμη και τον προορισμό. Υπάρχουν διάφοροι τρόποι για να αλλάξετε τη διαδρομή σας χωρίς να επανασχεδιάσετε πλήρως ολόκληρο το ταξίδι σας.

Για να αλλάξετε την τρέχουσα διαδρομή, πατήστε **Αλλαγή διαδρομής** στο Κύριο μενού:

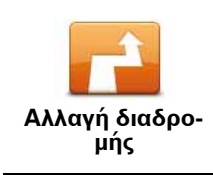

Πατήστε αυτό το κουμπί για να αλλάξετε την τρέχουσα διαδρομή.

Αυτό το κουμπί εμφανίζεται μόνο όταν έχει σχεδιαστεί μια διαδρομή στο navigation module .

#### Μενού Αλλαγή διαδρομής

Για να αλλάξετε την τρέχουσα διαδρομή ή τον προορισμό σας, πατήστε ένα από τα ακόλουθα κουμπιά:

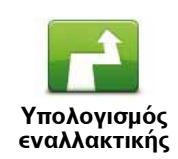

Πατήστε αυτό το κουμπί για να βρείτε μια εναλλακτική της τρέχουσας διαδρομής.

Αυτό το κουμπί εμφανίζεται μόνο όταν έχει σχεδιαστεί μια διαδρομή στο navigation module .

Αυτός είναι ένας απλός τρόπος για να ψάξετε για μια διαφορετική διαδρομή προς τον τρέχοντα προορισμό σας.

To navigation module υπολογίζει μια νέα διαδρομή από την τρέχουσα τοποθεσία προς τον προορισμό σας, χρησιμοποιώντας εντελώς διαφορετικούς δρόμους.

Η νέα διαδρομή εμφανίζεται δίπλα στην αρχική, δίνοντάς σας τη δυνατότητα να επιλέξετε τη διαδρομή που θέλετε να χρησιμοποιήσετε.

|                                 | Πατήστε αυτό το κουμπί κατά τη διάρκεια που οδηγείτε σε μία σχε-<br>διασμένη διαδρομή για να αποφύγετε κάποιο οδόφραγμα ή μποτιλι-<br>άρισμα στο δρόμο μπροστά σας.                                                                                                    |
|---------------------------------|----------------------------------------------------------------------------------------------------|
| Αποφυγή οδο-<br>φράγματος       | Το navigation module θα προτείνει μια νέα διαδρομή, η οποία απο-<br>φεύγει τους δρόμους στην τρέχουσα διαδρομή σας για την επιλεγ-<br>μένη απόσταση.                                                                                                    |
|                                 | Εάν το οδόφραγμα ή το μποτιλιάρισμα εξαφανιστεί ξαφνικά, πατή-<br>στε <b>Επανϋπολογισμός διαδρομής</b> για να επανασχεδιάσετε την αρχι-<br>κή διαδρομή σας.                                                                                                    |
|                                 | Σημαντικό: Να έχετε υπόψη ότι όταν υπολογίζεται μια νέα διαδρο-<br>μή, μπορεί να σας ζητηθεί να εγκαταλείψετε άμεσα τον τρέχοντα<br>δρόμο.                                                                                                    |
|                                 | Πατήστε αυτό το κουμπί για να αλλάξετε τον τρέχοντα προορισμό.                                                                                                    |
| Αλλαγή προορι-<br>σμού          | Όταν αλλάζετε τον προορισμό, εμφανίζονται οι ίδιες επιλογές και<br>σας ζητείται να εισάγετε τη νέα διεύθυνση όπως και όταν σχεδιάζε-<br>τε μια νέα διαδρομή.                                                                                                    |
| Left                            | Πατήστε αυτό το κουμπί για να αποφύγετε ένα τμήμα της τρέχουσας<br>διαδρομής.                                                                                                    |
| Αποφυγή τμήμα-<br>τος διαδρομής | Εμφανίζεται μια λίστα με τα ονόματα των οδών στη διαδρομή σας.<br>Όταν πατήσετε ένα όνομα οδού, το navigation module υπολογίζει<br>μια παράκαμψη για την αποφυγή της επιλεγμένης οδού. Η σύνοψη<br>διαδρομής εμφανίζει τόσο τη νέα, όσο και την αρχική διαδρομή.<br>Πατήστε το πάνελ στα δεξιά για να επιλέξετε μία από τις διαδρομές<br>και κατόπιν πατήστε <b>Τέλος</b> . |
|                                 | Εάν δεν θέλετε να χρησιμοποιήσετε καμία από τις διαδρομές που<br>παρουσιάζονται στη σύνοψη διαδρομής, πατήστε <b>Αλλαγή διαδρο-<br/>μής</b> για να βρείτε έναν άλλο τρόπο τροποποίησης της διαδρομής<br>σας.                                                                                                    |
| -7                              | Πατήστε αυτό το κουμπί για να αλλάξετε τη διαδρομή σας επιλέγο-<br>ντας μια τοποθεσία από την οποία θέλετε να περάσετε, πιθανώς για<br>να συναντήσετε κάποιον στο δρόμο σας.                                                                                                    |
| Ταξίδι μέσω                     | Όταν επιλέγετε μια τοποθεσία από την οποία θα περάσετε, εμφανί-<br>ζονται οι ίδιες επιλογές και σας ζητείται να εισάγετε τη νέα διεύθυν-<br>ση όπως και όταν σχεδιάζετε μια νέα διαδρομή.                                                                                                    |
|                                 | Το navigation module υπολογίζει τη διαδρομή προς τον προορισμό<br>σας μέσω της επιλεγμένης τοποθεσίας.                                                                                                    |
|                                 | Η επιλεγμένη τοποθεσία επισημαίνεται στο χάρτη με ένα δείκτη. Σε<br>μια διαδρομή μπορείτε να επιλέξετε μόνο μία τοποθεσία από την<br>οποία θα περάσετε.                                                                                                    |
|                                 | Ανόμοια με την ειδοποίηση που λαμβάνετε όταν φτάσετε στον προ-<br>ορισμό σας, δεν ειδοποιείστε όταν περνάτε από μια επισημασμένη<br>τοποθεσία.                                                                                                    |

## 8. Προβολή χάρτη

#### Σχετικά με την προβολή του χάρτη

Μπορείτε να δείτε το χάρτη με τον ίδιο τρόπο που θα κοιτούσατε και έναν συμβατικό, έντυπο χάρτη. Ο χάρτης δείχνει την τρέχουσα τοποθεσία σας και πολλές άλλες τοποθεσίες, όπως Αγαπημένα και POI.

Για να δείτε τον χάρτη μ' αυτό τον τρόπο, πατήστε **Προβολή χάρτη** ή **Προβολή διαδρομής** στο Κύριο μενού.

Βλέπετε διαφορετικές τοποθεσίες στο χάρτη μετακινώντας το χάρτη στην οθόνη. Για να μετακινήσετε το χάρτη, αγγίξτε την οθόνη και σύρετε το δάχτυλό σας πάνω της.

Για να επιλέξετε μια τοποθεσία στο χάρτη, πατήστε την τοποθεσία στο χάρτη. Ο δρομέας επισημαίνει την τοποθεσία και εμφανίζει χρήσιμες πληροφορίες σχετικά με την τοποθεσία σε ένα πάνελ πληροφοριών. Πατήστε το πάνελ πληροφοριών για να δημιουργήσετε ένα Αγαπημένο ή για να σχεδιάσετε μια διαδρομή προς αυτή την τοποθεσία.

Προβολή χάρτη

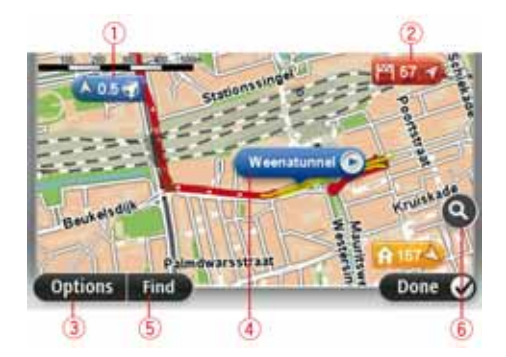

- 1. Η γραμμή κλίμακας
- 2. Δείκτης

Οι δείκτες επισημαίνουν την τρέχουσα τοποθεσία σας (μπλε), τη θέση αναφοράς σας (κίτρινο) και τον προορισμό σας (κόκκινο). Ο δείκτης δείχνει την απόσταση έως την τοποθεσία αυτή.

Πατήστε ένα δείκτη για να μετακινήσετε το χάρτη έτσι ώστε η τοποθεσία προς την οποία δείχνει ο δείκτης να εμφανιστεί στο κέντρο της οθόνης.

Μπορείτε επίσης να καθορίσετε δικούς σας δείκτες. Πατήστε το κουμπί δρομέα και κατόπιν πατήστε **Ορισμός θέσης δείκτη** για να τοποθετήσετε έναν πράσινο δείκτη στη θέση του δρομέα.

Για να απενεργοποιήσετε τους δείκτες, πατήστε **Επιλογές**, κατόπιν πατήστε **Προηγμένα** και καταργήστε την επιλογή του πλαισίου ελέγχου **Δείκτες**.

- 3. Κουμπί Επιλογές
- 4. Ο δρομέας με το όνομα της οδού σε συννεφάκι.

Πατήστε το κουμπί στο συννεφάκι με το όνομα της οδού για να ανοίξετε το μενού του δρομέα. Μπορείτε να πλοηγηθείτε στη θέση που βρίσκεται ο δρομέας, να δημιουργήσετε ένα Αγαπημένο στη θέση του δρομέα ή να βρείτε ένα Σημείο ενδιαφέροντος κοντά στη θέση του δρομέα.

5. Το κουμπί Εύρεση

Πατήστε αυτό το κουμπί για να βρείτε συγκεκριμένες διευθύνσεις, αγαπημένα ή Σημεία ενδιαφέροντος.

6. Η γραμμή ζουμ

Μπορείτε να αυξήσετε ή να μειώσετε το συντελεστή μεγέθυνσης μετακινώντας το ρυθμιστικό.

#### Επιλογές

Πατήστε το κουμπί **Επιλογές** για να καθορίσετε τις πληροφορίες που θα προβάλλονται στο χάρτη και να εμφανίσετε τις ακόλουθες πληροφορίες:

- Ονόματα ενεργοποιήστε αυτή την επιλογή για να εμφανίζονται τα ονόματα των οδών και των πόλεων στον χάρτη.
- Σημεία ενδιαφέροντος ενεργοποιήστε αυτή την επιλογή για να εμφανίζονται τα POI στον χάρτη. Πατήστε Επιλογή POI για να επιλέξετε ποιες κατηγορίες POI θα εμφανίζονται στον χάρτη.
- Δορυφορικές εικόνες Ενεργοποιήστε αυτήν την επιλογή για να εμφανίζονται δορυφορικές εικόνες της περιοχής που βλέπετε. Δεν υπάρχουν διαθέσιμες δορυφορικές εικόνες για κάθε τοποθεσία του χάρτη.
- Αγαπημένα ενεργοποιήστε αυτή την επιλογή για να εμφανίζονται τα Αγαπημένα σας στον χάρτη.

Πατήστε Προχωρημένα για εμφάνιση ή απόκρυψη των ακόλουθων πληροφοριών:

 Δείκτες - ενεργοποιήστε αυτή την επιλογή για να ενεργοποιήσετε τους δείκτες. Οι δείκτες επισημαίνουν την τρέχουσα τοποθεσία σας (μπλε), τη θέση αναφοράς σας (κίτρινο) και τον προορισμό σας (κόκκινο). Ο δείκτης δείχνει την απόσταση έως την τοποθεσία αυτή.

Πατήστε σε έναν δείκτη για να κεντράρετε το χάρτη στην τοποθεσία στην οποία δείχνει ο δείκτης.

Για να δημιουργήσετε το δικό σας δείκτη, πατήστε το κουμπί του δρομέα. Κατόπιν πατήστε **Ορισμός θέσης δείκτη** για να τοποθετήσετε έναν πράσινο δείκτη στη θέση του δρομέα.

Για να απενεργοποιήσετε τους δείκτες, πατήστε **Επιλογές**, κατόπιν πατήστε **Προηγμένα** και καταργήστε την επιλογή **Δείκτες**.

 Συντεταγμένες - ενεργοποιήστε αυτή την επιλογή για να εμφανίζονται οι συντεταγμένες GPS στην κάτω αριστερή γωνία του χάρτη.

#### Μενού δρομέα

Εκτός από την επισήμανση τοποθεσιών στο χάρτη, ο δρομέας μπορεί να χρησιμοποιηθεί για να κάνετε πολλά περισσότερα.

Τοποθετήστε το δρομέα σε μία τοποθεσία στο χάρτη, πατήστε **Δρομέας** και κατόπιν πατήστε ένα από τα ακόλουθα κουμπιά:

| Γαθοδήγηση<br>εκεί            | Πατήστε αυτό το κουμπί για να σχεδιάσετε μια διαδρομή προς τη<br>θέση του δρομέα στο χάρτη.                                                                                                    |
|-------------------------------|----------------------------------------------------------------------------------------------------|
| Γροβολή τοπο-<br>θεσίας       | Πατήστε αυτό το κουμπί για να εμφανίσετε πληροφορίες σχετικά με<br>την τοποθεσία στο χάρτη, όπως τη διεύθυνση.                                                                                                    |
| Ορισμός θέσης                 | Πατήστε αυτό το κουμπί για να δημιουργήσετε ένα δικό σας πράσι-<br>νο δείκτη και να τον τοποθετήσετε στη θέση του δρομέα.<br>Εάν υπάρχει ένας πράσινος δείκτης, αυτό το κουμπί αλλάζει σε <b>Δια-</b><br>νοαφή δείκτη                                                                                                    |
| οτικη<br>Εύρεση ΡΟΙ<br>κοντά  | Πατήστε αυτό το κουμπί για να βρείτε ένα POI κοντά στη θέση του<br>δρομέα στο χάρτη.<br>Για παράδειγμα, εάν ο δρομέας επισημαίνει την τρέχουσα στιγμή<br>την τοποθεσία ενός εστιατορίου στο χάρτη, μπορείτε να ψάξετε για<br>ένα πάρκινγκ εκεί κοντά.                                                                          |
| <b>Σωστή τοποθε-</b><br>σία   | Πατήστε αυτό το κουμπί για να κάνετε μια διόρθωση χάρτη για τη<br>θέση στην οποία βρίσκεται ο δρομέας στο χάρτη.<br>Μπορείτε να κάνετε τη διόρθωση μόνο στο δικό σας χάρτη ή να την<br>μοιραστείτε με την Κοινότητα του TomTom Map Share.                                                                                      |
| φ<br>Προσθήκη ως<br>Αγαπημένο | Πατήστε αυτό το κουμπί για να δημιουργήσετε ένα Αγαπημένο στη<br>θέση που βρίσκεται ο δρομέας στο χάρτη.                                                                                                    |
| ν<br>Προσθήκη ως<br>ΡΟΙ       | Πατήστε αυτό το κουμπί για να δημιουργήσετε ένα POI στη θέση<br>που βρίσκεται ο δρομέας στο χάρτη.                                                                                                    |
| ταξίδι μέσω                   | Πατήστε αυτό το κουμπί για να περάσετε από τη θέση που βρίσκεται<br>ο δρομέας στο χάρτη, ως μέρος της τρέχουσας διαδρομής σας. Ο<br>προορισμός σας παραμένει ο ίδιος με πριν, αλλά η διαδρομή σας<br>περιλαμβάνει τώρα αυτή την τοποθεσία.<br>Αυτό το κουμπί είναι διαθέσιμο μόνο όταν υπάρχει προγραμματι-<br>αμένη διαδρομή. |
| Κεντράρισμα<br>στο χάρτη      | Πατήστε αυτό το κουμπί για να κεντράρετε το χάρτη στη θέση του<br>δρομέα.                                                                                                    |

### 9. Διορθώσεις χάρτη με την υπηρεσία TomTom Map Share™

#### Σχετικά με την υπηρεσία TomTom Map Share

Η υπηρεσία TomTom Map Share σας βοηθάει να διορθώνετε τα σφάλματα χάρτη και να μοιράζεστε τις διορθώσεις χάρτη με την υπόλοιπη Κοινότητα TomTom Map Share.

Για να διορθώσετε το χάρτη σας και να μοιραστείτε τις διορθώσεις χάρτη με άλλους χρήστες της υπηρεσίας Map Share, πατήστε **Διορθώσεις χάρτη** στο μενού Υπηρεσίες.

Η υπηρεσία Map Share σας δίνει τη δυνατότητα να στέλνετε και να λαμβάνετε διορθώσεις χάρτη για ένα έτος αφού παρουσιαστεί η νέα έκδοση ενός χάρτη.

Αυτό σημαίνει ότι αφού περάσει ένα έτος από την ημερομηνία έκδοσης, θα μπορείτε να διορθώνετε το δικό σας χάρτη, αλλά δεν θα μπορείτε να στέλνετε ή να λαμβάνετε διορθώσεις χάρτη μέχρι να αναβαθμίσετε το χάρτη σας στην πιο πρόσφατη έκδοση.

**Σημείωση**: Η υπηρεσία TomTom Map Share δεν είναι διαθέσιμη σε όλες τις περιοχές. Για περισσότερες πληροφορίες, ανατρέξτε στη διεύθυνση **tomtom.com/mapshare**.

#### Η κοινότητα TomTom Map Share

Για να συμμετάσχετε στην κοινότητα Map Share, κάντε τα ακόλουθα:

- 1. Πατήστε Διορθώσεις χάρτη στο μενού Υπηρεσίες.
- 2. Πατήστε Διορθώσεις από άλλους.
- 3. Διαβάστε την περιγραφή και κατόπιν πατήστε Συμμετοχή.
- 4. Διαβάστε την περιγραφή και κατόπιν πατήστε Συνέχεια.
- 5. Επιλέξτε την κατηγορία των διορθώσεων Map Share που θέλετε να χρησιμοποιείτε για τους χάρτες σας.
- 6. Πατήστε **Τέλος**.

Όταν συνδέετε το navigation module στον υπολογιστή σας, το MyTomTom λαμβάνει οποιεσδήποτε νέες διορθώσεις υπάρχουν και στέλνει τις δικές σας διορθώσεις στην κοινότητα Map Share.

#### Διορθώσεις χάρτη

Οι διορθώσεις χαρτών αναφέρονται από χρήστες του Map Share και ελέγχονται από την TomTom.

 Στις διορθώσεις που αναφέρονται από μέλη της Κοινότητας Map Share περιλαμβάνονται:

Αλλαγές στην κατεύθυνση κίνησης οδών, αποκλεισμός ή μετονομασία οδών και προσθήκη, αφαίρεση ή τροποποίηση POI.

Αυτές οι διορθώσεις κοινοποιούνται αμέσως στην Κοινότητα Map Share.

 Στις διορθώσεις που αναφέρονται από μέλη της Κοινότητας Map Share και επαληθεύονται από την TomTom περιλαμβάνονται:

Οδοί που λείπουν, σφάλματα στις εισόδους και τις εξόδους αυτοκινητοδρόμων και πλατείες που λείπουν.

Αυτές οι διορθώσεις διερευνώνται και επαληθεύονται από την TomTom και περιλαμβάνονται στην επόμενη έκδοση χάρτη.

#### Ρυθμίσεις διόρθωσης χάρτη

Μπορείτε να αποφασίσετε ποιες διορθώσεις χάρτη από την Κοινότητα Map Share θα χρησιμοποιούνται για τη διόρθωση των χαρτών σας. Για να επιλέξετε μια κατηγορία, πατήστε **Ρυθμίσεις διορθώσεων χάρτη** στο μενού Διορθώσεις χάρτη.

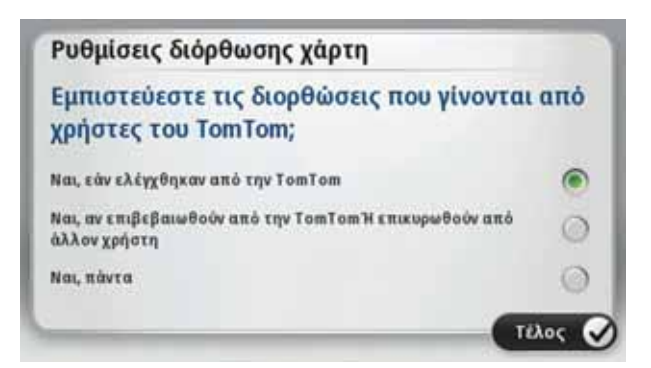

Υπάρχουν τρεις κατηγορίες διορθώσεων χάρτη:

- Διορθώσεις που επαληθεύτηκαν από την TomTom αυτή η κατηγορία περιλαμβάνει μόνο διορθώσεις που διερευνήθηκαν από την TomTom.
- Διορθώσεις που επαληθεύτηκαν από την TomTom ή επιβεβαιώθηκαν από πολλά μέλη - αυτή η κατηγορία περιλαμβάνει διορθώσεις που διερευνήθηκαν από την TomTom και διορθώσεις που αναφέρθηκαν από μεγάλο αριθμό μελών της Κοινότητας Map Share.
- Όλες οι διορθώσεις χάρτη που αναφέρθηκαν αυτή η κατηγορία περιλαμβάνει διορθώσεις που διερευνήθηκαν από την TomTom, διορθώσεις που αναφέρθηκαν από μεγάλο αριθμό μελών της Κοινότητας Map Share και διορθώσεις που αναφέρθηκαν από λίγα μόνο μέλη της Κοινότητας Map Share.

#### Λήψη και αποστολή διορθώσεων χάρτη

Για να λάβετε τις πιο πρόσφατες διορθώσεις χάρτη και να στείλετε τις δικές σας διορθώσεις, συνδέστε το TomTom navigation module σας στο MyTomTom.

Εάν υπάρχουν νέες διορθώσεις χάρτη για τους χάρτες σας, το navigation module θα λάβει αυτόματα τις διορθώσεις και θα ενημερώσει τους χάρτες σας.

Μπορείτε να επιλέξετε τον τύπο των διορθώσεων που θέλετε να λαμβάνετε, μέσω του μενού Ρυθμίσεις διορθώσεων χαρτών στο navigation module.

#### Αναφορά ενός σφάλματος χάρτη

Εάν βρείτε κάποιο σφάλμα στο χάρτη σας, μπορείτε να σημειώσετε την τοποθεσία με το κουμπί αναφοράς στην Προβολή οδήγησης. Μπορείτε κατόπιν να διορθώσετε το σφάλμα και να στείλετε τη διόρθωση όταν ολοκληρώσετε το ταξίδι σας.

Για παράδειγμα, οδηγείτε προς το σπίτι κάποιου φίλου σας και διαπιστώνετε ότι το όνομα μιας οδού στο χάρτη σας διαφέρει από το όνομα στην πινακίδα της οδού. Για να σημειώσετε την τοποθεσία ώστε να κάνετε τη διόρθωση αργότερα, πατήστε το κουμπί αναφοράς και το navigation module θα καταγράψει την τοποθεσία.

**Σημαντικό**: Για λόγους ασφάλειας, μην εισάγετε όλες τις λεπτομέρειες για τη διόρθωση χάρτη ενώ οδηγείτε. Αντίθετα, σημειώστε την τοποθεσία του σφάλματος χάρτη και εισάγετε όλες τις λεπτομέρειες αργότερα.

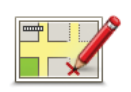

Για να εμφανίσετε το κουμπί αναφοράς στην Προβολή οδήγησης, κάντε τα ακόλουθα:

- 1. Πατήστε **Διορθώσεις χάρτη** στο μενού υπηρεσιών.
- 2. Πατήστε **Ρυθμίσεις διόρθωσης χάρτη**.
- Επιλέξτε τον τύπο διορθώσεων που θέλετε να λάβετε. Κατόπιν πατήστε Τέλος.
- 4. Διαβάστε τις οδηγίες στην οθόνη. Κατόπιν πατήστε **Συνέχεια**.
- Επιλέξτε πώς θέλετε να μοιράζεστε τις δικές σας διορθώσεις χάρτη. Κατόπιν πατήστε Επόμενο.
- 6. Επιλέξτε Εμφάνιση κουμπιού αναφοράς. Κατόπιν πατήστε Τέλος.

Το κουμπί αναφοράς εμφανίζεται στην αριστερή πλευρά της Προβολής οδήγησης.

#### Διόρθωση ενός σφάλματος χάρτη

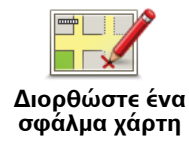

Σημαντικό: Για λόγους ασφάλειας, μην εισάγετε όλες τις λεπτομέρειες για τη διόρθωση χάρτη ενώ οδηγείτε. Αντίθετα, σημειώστε την τοποθεσία του σφάλματος χάρτη και εισάγετε όλες τις λεπτομέρειες αργότερα.

Για να διορθώσετε ένα σφάλμα χάρτη, κάντε τα ακόλουθα:

- 1. Πατήστε **Διορθώσεις χάρτη** στο μενού υπηρεσιών.
- 2. Πατήστε Διορθώστε ένα σφάλμα χάρτη.
- 3. Επιλέξτε τον τύπο διόρθωσης χάρτη που θέλετε να αναφέρετε.
- 4. Επιλέξτε τον επιθυμητό τρόπο επιλογής της τοποθεσίας.
- 5. Επιλέξτε την τοποθεσία. Κατόπιν πατήστε Τέλος.
- 6. Εισάγετε τις λεπτομέρειες της διόρθωσης. Κατόπιν πατήστε **Τέλος**.
- 7. Πατήστε Αποστολή.

Η διόρθωση αποθηκεύεται και οι πληροφορίες στέλνονται στην υπηρεσία Map Share.

#### Τύποι διορθώσεων χάρτη

Για να κάνετε μια διόρθωση στο χάρτη σας, πατήστε **Διορθώσεις χάρτη** στο μενού υπηρεσιών και κατόπιν πατήστε **Διόρθωση σφάλματος στο χάρτη**. Είναι διαθέσιμοι διάφοροι τύποι διορθώσεων χάρτη.

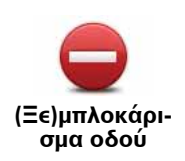

Πατήστε αυτό το κουμπί για να μπλοκάρετε ή να ξεμπλοκάρετε μια οδό. Μπορείτε να μπλοκάρετε ή να ξεμπλοκάρετε την οδό στη μια ή και στις δύο κατευθύνσεις.

Για παράδειγμα, για να διορθώσετε μια οδό κοντά στην τρέχουσα τοποθεσία σας, κάντε τα ακόλουθα:

- 1. Πατήστε (Ξε)μπλοκάρισμα οδού.
- Πατήστε Κοντά σας για να επιλέξετε μια οδό κοντά στην τρέχουσα τοποθεσία σας. Μπορείτε να επιλέξετε μια οδό με το όνομά της, μια οδό κοντά στη θέση αναφοράς σας ή μια οδό στον χάρτη.
- Επιλέξτε την οδό ή το τμήμα της οδού που θέλετε να διορθώσετε αγγίζοντάς το στο χάρτη.

Η οδός που επιλέγετε επισημαίνεται και ο δρομέας εμφανίζει το όνομα της οδού.

4. Πατήστε **Τέλος**.

Η συσκευή σας εμφανίζει την οδό, καθώς και εάν η κίνηση απαγορεύεται ή επιτρέπεται σε κάθε κατεύθυνση.

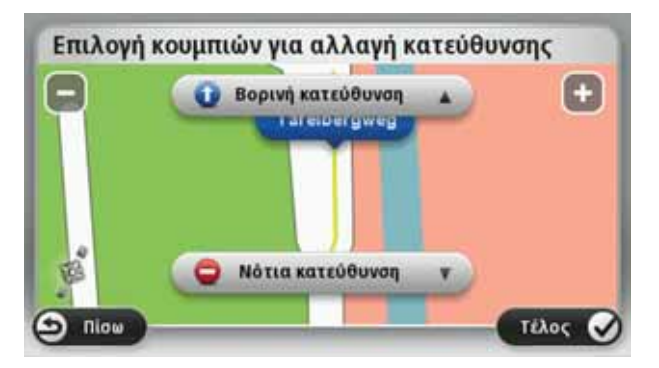

- 5. Πατήστε ένα από κουμπιά κατεύθυνσης για να μπλοκάρετε ή να ξεμπλοκάρετε τη ροή της κίνησης στη συγκεκριμένη κατεύθυνση.
- 6. Πατήστε **Τέλος**.

Την επόμενη φορά που θα συνδέσετε τη συσκευή σας στο MyTomTom, οι διορθώσεις σας θα γίνουν διαθέσιμες στην κοινότητα TomTom Map Share.

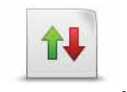

Πατήστε αυτό το κουμπί για να διορθώσετε την κατεύθυνση κίνησης ενός μονόδρομου, όταν η κατεύθυνση κίνησης είναι διαφορετική από αυτή που απεικονίζεται στο χάρτη.

Αντιστροφή κυκλοφορίας

**Σημείωση**: Η επιλογή Αντιστροφή κατεύθυνσης κυκλοφορίας λειτουργεί μόνο για μονόδρομους. Εάν επιλέξετε μια οδό διπλής κατεύθυνσης, θα σας δοθεί η δυνατότητα να μπλοκάρετε/ξεμπλοκάρετε την οδό αντί να αλλάξετε την κατεύθυνση.

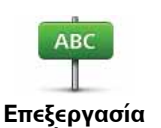

ονόματος οδού Πατήστε αυτό το κουμπί για να αλλάξετε το όνομα της οδού στον χάρτη σας.

Για παράδειγμα, για να μετονομάσετε μια οδό κοντά στην τρέχουσα τοποθεσία σας:

- 1. Πατήστε Επεξεργασία ονόματος οδού.
- 2. Πατήστε Κοντά σας.
- Επιλέξτε την οδό ή το τμήμα της οδού που θέλετε να διορθώσετε αγγίζοντάς το στο χάρτη.

Η οδός που επιλέγετε επισημαίνεται και ο δρομέας εμφανίζει το όνομα της οδού.

- 4. Πατήστε **Τέλος**.
- 5. Πληκτρολογήστε το σωστό όνομα της οδού.
- 6. Πατήστε **Τέλος**.

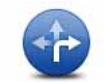

Πατήστε αυτό το κουμπί για να αλλάξετε και να αναφέρετε λανθασμένους περιορισμούς στροφής σε δρόμους.

Αλλαγή περιορισμών στροφής

> Πατήστε αυτό το κουμπί για να αλλάξετε και να αναφέρετε το όριο ταχύτητας ενός δρόμου.

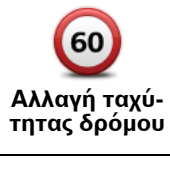

Πατήστε αυτό το κουμπί για να προσθέσετε ή να αφαιρέσετε μια πλατεία.

Προσθαφαίρεση πλατείας

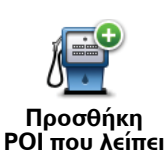

Πατήστε αυτό το κουμπί για να προσθέσετε ένα νέο Σημείο ενδιαφέροντος (POI).

Για παράδειγμα, για να προσθέσετε ένα νέο εστιατόριο κοντά στην τρέχουσα τοποθεσία σας:

- 1. Πατήστε Προσθήκη POI που λείπει.
- 2. Πατήστε Εστιατόριο από τη λίστα κατηγοριών POI.
- 3. Πατήστε Κοντά σας.
- 4. Επιλέξτε την τοποθεσία του εστιατορίου που λείπει.

Μπορείτε να επιλέξετε την τοποθεσία εισάγοντας τη διεύθυνση ή επιλέγοντας την τοποθεσία στο χάρτη. Επιλέξτε **Κοντά σας** ή **Κοντά στη θέση αναφοράς** για να ανοίξετε το χάρτη στην τρέχουσα τοποθεσία ή στη θέση αναφοράς σας.

- 5. Πατήστε Τέλος.
- 6. Πληκτρολογήστε το όνομα του εστιατορίου και κατόπιν πατήστε ΟΚ.
- Εάν γνωρίζετε τον αριθμό τηλεφώνου του εστιατορίου μπορείτε να τον πληκτρολογήσετε και κατόπιν να πατήσετε OK.

Εάν δεν γνωρίζετε τον αριθμό, πατήστε απλώς **ΟΚ** χωρίς να πληκτρολογήσετε έναν αριθμό.

Πατήστε αυτό το κουμπί για να τροποποιήσετε ένα υπάρχον POI.

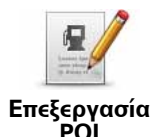

Μπορείτε να χρησιμοποιήσετε αυτό το κουμπί για να κάνετε τις ακόλουθες αλλαγές σε ένα POI:

- Διαγραφή ΡΟΙ.
- Μετονομασία POI.
- Αλλαγή αριθμού τηλέφωνου του POI.
- Αλλαγή της κατηγορίας στην οποία ανήκει το POI.
- Μετακίνηση POI στο χάρτη.

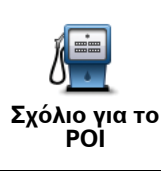

Πατήστε αυτό το κουμπί για να εισάγετε ένα σχόλιο για ένα POI. Χρησιμοποιήστε αυτό το κουμπί εάν δεν μπορείτε να τροποποιήσετε το σφάλμα σχετικά με το POI χρησιμοποιώντας το κουμπί Επεξεργασία POI.

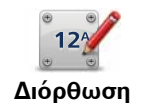

Πατήστε αυτό το κουμπί για να διορθώσετε τη θέση ενός αριθμού οδού. Εισάγετε τη διεύθυνση που θέλετε να διορθώσετε και κατόπιν δείξτε στο χάρτη τη σωστή τοποθεσία του συγκεκριμένου αριθμού οδού.

Διόρθωση αριθμού οδού

> Οδός που υπάρχει

Πατήστε αυτό το κουμπί για να τροποποιήσετε μια υπάρχουσα οδό. Αφού επιλέξετε την οδό, μπορείτε να επιλέξετε ένα σφάλμα για να το αναφέρετε. Μπορείτε να επιλέξετε περισσότερους από έναν τύπους σφαλμάτων για μία οδό.

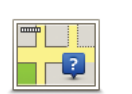

Πατήστε αυτό το κουμπί για να αναφέρετε μια οδό που λείπει. Θα πρέπει να επιλέξετε τα σημεία αρχής και τέλους της οδού που λείπει.

Οδός που λείπει

| Πόλη                                                                                                    | Πατήστε αυτό το κουμπί για να αναφέρετε ένα σφάλμα για μία πόλη.<br>Μπορείτε να αναφέρετε τους ακόλουθους τύπους σφαλμάτων:<br>• Λείπει η πόλη<br>• Λάθος όνομα πόλης<br>• Εναλλακτικό όνομα πόλης<br>• Άλλο                                                                                       |
|----------------------------------------------------------------------------------------------------|----------------------------------------------------------------------------------------------------|
| Είσοδος/Έξο-<br>δος αυτοκινη-<br>τόδρομου                                                                                                    | Πατήστε αυτό το κουμπί για να αναφέρετε ένα σφάλμα σχετικό με την<br>είσοδο ή έξοδο ενός αυτοκινητοδρόμου.                                                                                                    |
| T.K.                                                                                                    | Πατήστε αυτό το κουμπί για να αναφέρετε ένα σφάλμα για έναν ταχυ-<br>δρομικό κωδικό.                                                                                                    |
| - series interest of the series of the series of the serie | Πατήστε αυτό το κουμπί για να αναφέρετε άλλους τύπους διορθώσε-<br>ων.                                                                                                    |
| Άλλο                                                                                                    | Αυτές οι διορθώσεις δεν προστίθενται αυτόματα στο χάρτη σας. Το<br>TomTom navigation module στέλνει μια ειδική αναφορά στην υπηρεσία<br>TomTom Map Share.                                                                                                    |
|                                                                                                    | Μπορείτε να αναφέρετε οδούς που λείπουν, σφάλματα σε εισόδους και<br>εξόδους αυτοκινητόδρομων, καθώς και πλατείες που λείπουν. Εάν η<br>διόρθωση που θέλετε να αναφέρετε δεν καλύπτεται από κανέναν από<br>αυτούς τους τύπους αναφορών, εισάγετε μια γενική περιγραφή και<br>κατόπιν πατήστε Άλλο. |

## 10. Ήχοι και Φωνές

#### Σχετικά με τους ήχους και τις φωνές

Το μπροστινό ηχείο του Sony XNV χρησιμοποιείται για την αναπαραγωγή ήχων και φωνών από το TomTom navigation module. Το TomTom navigation module χρησιμοποιεί ήχο για τα ακόλουθα:

- Οδηγίες κατεύθυνσης για την οδήγηση και άλλες οδηγίες στη διαδρομή
- Προειδοποιήσεις που καθορίζετε εσείς

Είναι διαθέσιμοι δύο τύποι φωνών για το navigation module:

• Φωνές υπολογιστή

Οι φωνές υπολογιστή παράγονται από το navigation module. Παρέχουν οδηγίες για τη διαδρομή και εκφωνούν τα ονόματα των πόλεων και των οδών, τα δελτία κίνησης και καιρού, τα μηνύματα χρήστη και τα εκπαιδευτικά βοηθήματα.

• Ανθρώπινες φωνές

Αυτές ηχογραφούνται από κάποιον ηθοποιό και παρέχουν μόνο οδηγίες για τη διαδρομή.

#### Σχετικά με τις φωνές υπολογιστή

To TomTom navigation module χρησιμοποιεί τεχνολογία μετατροπής κειμένου σε ομιλία και φωνές υπολογιστή για να διαβάζει τα ονόματα των οδών στο χάρτη καθώς σας καθοδηγεί στη διαδρομή σας.

Η φωνή υπολογιστή αναλύει ολόκληρη τη φράση ή την πρόταση πριν μιλήσει, για να διασφαλίσει ότι η πρόταση ακούγεται όσο το δυνατόν πιο όμοια με τη φυσική ομιλία.

Οι φωνές υπολογιστή μπορούν να αναγνωρίζουν και να προφέρουν τα ονόματα πόλεων και οδών άλλων χωρών. Για παράδειγμα, η αγγλική φωνή υπολογιστή μπορεί να διαβάζει και να προφέρει γαλλικά ονόματα οδών.

#### Σημαντικό:

Εάν θέλετε φωνή υπολογιστή και η γλώσσα σας δεν είναι διαθέσιμη, θα πρέπει να εγκαταστήσετε και να χρησιμοποιήσετε τη φωνή υπολογιστή για την αγγλική γλώσσα. Για περισσότερες πληροφορίες σχετικά με τις διαθέσιμες φωνές υπολογιστή, μεταβείτε στη διεύθυνση **tomtom.com/services**.

#### Επιλογή μιας φωνής

Για να επιλέξετε μια διαφορετική φωνή στο TomTom navigation module, πατήστε **Φωνές** στο μενού ρυθμίσεων. Κατόπιν πατήστε **Αλλαγή φωνής** και επιλέξτε την επιθυμητή φωνή.

#### Αλλαγή της έντασης του ήχου

Μπορείτε να αλλάξετε την ένταση ήχου του TomTom navigation module με αρκετούς τρόπους.

• Στην Προβολή οδήγησης.

Πατήστε το κεντρικό πάνελ στη γραμμή κατάστασης και μετακινήστε το ρυθμιστικό για να αλλάξετε την ένταση του ήχου. Αναπαράγεται η τελευταία οδηγία διαδρομής, για να ακούσετε το νέο επίπεδο έντασης ήχου.

• Στο μενού Ρυθμίσεις.

Πατήστε **Ρυθμίσεις** στο Κύριο μενού και κατόπιν πατήστε **Ρυθμίσεις έντασης ήχου** και μετακινήστε το ρυθμιστικό για να προσαρμόσετε την ένταση του ήχου. Πατήστε **Δοκι**μή για να ακούσετε το νέο επίπεδο έντασης ήχου.

## 11. Ρυθμίσεις

#### Σχετικά με τις ρυθμίσεις

Μπορείτε να αλλάξετε την εμφάνιση και τη συμπεριφορά του TomTom navigation module. Μπορείτε να προσπελάσετε τις περισσότερες ρυθμίσεις στη συσκευή σας πατώντας **Ρυθμίσεις** στο Κύριο μενού.

#### Χρήση νυχτερινών χρωμάτων / Χρήση χρωμάτων ημέρας

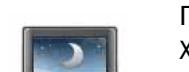

Πατήστε αυτό το κουμπί για να εμφανιστεί ο χάρτης με πιο σκούρα χρώματα.

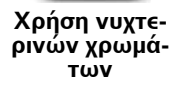

Όταν οδηγείτε τη νύχτα ή σε σκοτεινό τούνελ, η προσοχή σας αποσπάται λιγότερο και είναι πιο εύκολο να βλέπετε την οθόνη, εάν ο χάρτης εμφανίζεται με πιο σκούρα χρώματα.

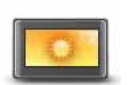

Πατήστε αυτό το κουμπί για να εμφανιστεί ο χάρτης με πιο φωτεινά χρώματα.

Χρήση χρωμάτων ημέρας

Απενεργοποίηση φωνητικής καθοδήγησης / Ενεργοποίηση φωνητικής καθοδήγησης

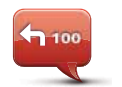

Απενεργοποίηση Φωνητι-

κής καθοδήγησης Πατήστε αυτό το κουμπί για να απενεργοποιήσετε τη φωνητική καθοδήγηση. Δεν θα ακούτε πλέον εκφωνούμενες οδηγίες διαδρομής, αλλά θα ακούτε άλλες πληροφορίες, όπως πληροφορίες για την κίνηση και προειδοποιήσεις.

Η φωνητική καθοδήγηση απενεργοποιείται επίσης εάν πατήσετε **Απε**νεργοποίηση ήχου στο μενού Ρυθμίσεις.

**Σημείωση**: Εάν αλλάξετε τη φωνή στο navigation module, ενεργοποιείται αυτόματα η φωνητική καθοδήγηση για τη νέα φωνή.

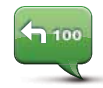

Πατήστε αυτό το κουμπί για να ενεργοποιήσετε τη φωνητική καθοδήγηση και να ακούτε εκφωνούμενες οδηγίες διαδρομής.

Ενεργοποίηση Φωνητικής καθοδήγησης

#### Κατάσταση και Πληροφορίες

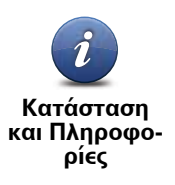

Πατήστε αυτό το κουμπί για να εμφανίσετε τεχνικές πληροφορίες για το TomTom navigation module, όπως τον αριθμό σειράς της συσκευής, την έκδοση της εφαρμογής και την έκδοση του χάρτη.

Μπορείτε επίσης να εμφανίσετε την τρέχουσα κατάσταση λήψης GPS.

#### Διαχείριση Αγαπημένων

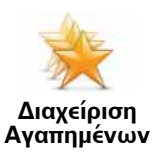

Πατήστε αυτό το κουμπί για να προσθέσετε, να μετονομάσετε ή να διαγράψετε Αγαπημένα.

Τα Αγαπημένα παρέχουν έναν εύκολο τρόπο για την επιλογή μιας τοποθεσίας χωρίς να χρειάζεται να εισάγετε τη διεύθυνση. Δεν χρειάζεται να είναι πραγματικά αγαπημένες τοποθεσίες, θεωρήστε τες απλώς ως μια συλλογή χρήσιμων διευθύνσεων.

Για να δημιουργήσετε ένα νέο Αγαπημένο, πατήστε **Προσθήκη**. Κατόπιν εισάγετε τη διεύθυνση της τοποθεσίας με τον ίδιο τρόπο όπως και όταν εισάγετε μια διεύθυνση κατά το σχεδιασμό μιας διαδρομής.

| × BIII               |       |
|----------------------|-------|
| 🔆 Fred               |       |
| 🔆 Home               |       |
| 🜟 John               |       |
| 🔆 Rokin 1, Amsterdam |       |
| 🜟 Work               |       |
| Προσθήκη             | Τέλος |

Για να εμφανίσετε ή να αλλάξετε ένα υπάρχον Αγαπημένο, πατήστε ένα από τα στοιχεία στη λίστα. Για να εμφανίσετε περισσότερα Αγαπημένα στο χάρτη, πατήστε το αριστερό ή το δεξιό κουμπί.

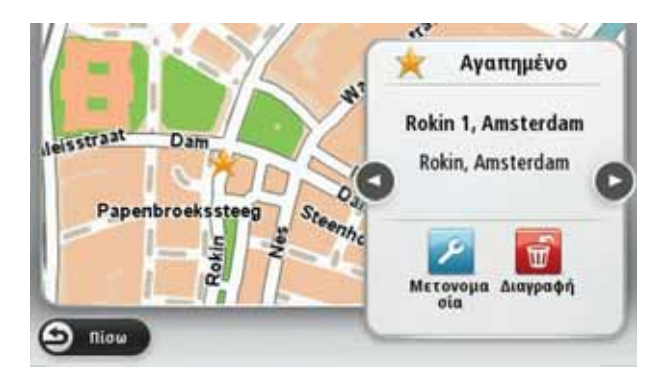

#### Δημιουργία του δικού σας μενού

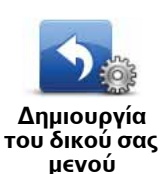

Πατήστε αυτό το κουμπί για να προσθέσετε έως έξι κουμπιά στο δικό σας, προσωποποιημένο μενού.

Εάν υπάρχουν μόνο ένα ή δύο κουμπιά στο μενού σας, εμφανίζονται και τα δύο στην Προβολή οδήγησης.

Εάν έχετε τρία ή περισσότερα κουμπιά στο μενού σας, εμφανίζεται μόνο ένα κουμπί στην Προβολή οδήγησης, το οποίο ανοίγει το μενού σας μόλις το πατήσετε.

#### Φωνές

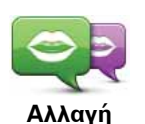

φωνής

Πατήστε αυτό το κουμπί για να αλλάξετε τη φωνή που χρησιμοποιείται για τις εκφωνούμενες οδηγίες κατεύθυνσης και άλλες οδηγίες στη διαδρομή.

Είναι διαθέσιμη μεγάλη ποικιλία φωνών. Υπάρχουν φωνές υπολογιστή, οι οποίες μπορούν να διαβάζουν τα ονόματα των οδών και άλλες πληροφορίες απευθείας από το χάρτη, καθώς και ανθρώπινες φωνές οι οποίες έχουν ηχογραφηθεί από ηθοποιούς.

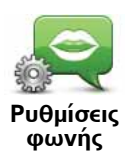

Πατήστε αυτό το κουμπί για να καθορίσετε τον τύπο των εκφωνούμενων οδηγιών κατεύθυνσης και άλλων οδηγιών για τη διαδρομή που θα εκφωνεί το TomTom navigation module.

#### Ρυθμίσεις έντασης ήχου

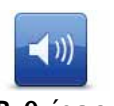

Πατήστε αυτό το κουμπί για να ρυθμίσετε την ένταση ήχου του TomTom navigation module. Μετακινήστε το ρυθμιστικό για να αλλάξετε την ένταση του ήχου.

Ρυθμίσεις έντασης ήχου

#### Ρυθμίσεις έναρξης

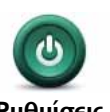

Πατήστε αυτό το κουμπί για να καθορίσετε τι θα συμβαίνει κατά την εκκίνηση του TomTom navigation module.

Ρυθμίσεις έναρξης

#### Ρύθμιση ρολογιού

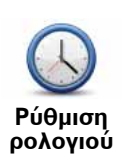

Πατήστε αυτό το κουμπί για να επιλέξετε τη μορφή ώρας. Μόλις βρεθεί στίγμα GPS, η ώρα θα ρυθμιστεί αυτόματα. Εάν δεν έχετε στίγμα GPS, μπορείτε να επιλέξετε χειροκίνητο καθορισμό της ώρας.

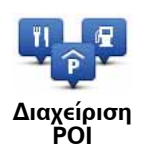

Πατήστε αυτό το κουμπί για να διαχειριστείτε τις κατηγορίες και τις τοποθεσίες των δικών σας POI.

Συμβουλή: Για να αναφέρετε λανθασμένες ή ελλιπείς πληροφορίες για ένα υπάρχον Σημείο ενδιαφέροντος που περιλαμβάνεται στο χάρτη σας, χρησιμοποιήστε την υπηρεσία Map Share για να μοιραστείτε τις διορθώσεις σας με την Κοινότητα Map Share.

Μπορείτε να διαμορφώσετε το navigation module ώστε να σας ενημερώνει όταν βρίσκεστε κοντά στην τοποθεσία επιλεγμένων POI. Μ' αυτό τον τρόπο θα μπορούσατε, για παράδειγμα, να διαμορφώσετε τη συσκευή ώστε να σας ενημερώνει όταν πλησιάζετε σε ένα πρατήριο καυσίμων.

Μπορείτε να δημιουργείτε δικές σας κατηγορίες POI και να προσθέτετε τις τοποθεσίες των δικών σας POI σ' αυτές τις κατηγορίες.

Για παράδειγμα, μπορείτε να δημιουργήσετε μια νέα κατηγορία POI με όνομα Φίλοι. Μπορείτε κατόπιν να προσθέσετε τις διευθύνσεις όλων των φίλων σας ως POI σ' αυτή τη νέα κατηγορία.

Πατήστε τα ακόλουθα κουμπιά για τη δημιουργία και διαχείριση των δικών σας POI.

- Προσθήκη POI πατήστε αυτό το κουμπί για να προσθέσετε μια τοποθεσία σε μια από τις δικές σας κατηγορίες POI.
- Προειδοποίηση όταν βρίσκεστε κοντά σε POI πατήστε αυτό το κουμπί για να διαμορφώσετε το navigation module ώστε να σας προειδοποιεί όταν βρίσκεστε κοντά σε επιλεγμένα POI.
- Διαγραφή POI πατήστε αυτό το κουμπί για να διαγράψετε ένα POI από τις δικές σας κατηγορίες.
- Επεξεργασία POI πατήστε αυτό το κουμπί για να τροποποιήσετε ένα από τα δικά σας POI.
- Προσθήκη κατηγορίας POI πατήστε αυτό το κουμπί για να δημιουργήσετε μια νέα κατηγορία POI.
- Διαγραφή κατηγορίας POI πατήστε αυτό το κουμπί για να διαγράψετε μια από τις δικές σας κατηγορίες POI.

#### Εμφάνιση ΡΟΙ στο χάρτη

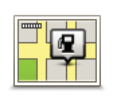

Πατήστε αυτό το κουμπί για να επιλέξετε τους τύπους Σημείων ενδιαφέροντος (POI) που θέλετε να βλέπετε στο χάρτη.

Εμφάνιση ΡΟΙ στο χάρτη 1. Πατήστε **Εμφάνιση ΡΟΙ στο χάρτη** στο μενού Ρυθμίσεις.

2. Επιλέξτε τις κατηγορίες POI που θέλετε να εμφανίζονται στο χάρτη.

Πατήστε **Αναζήτηση** και χρησιμοποιήστε το πληκτρολόγιο για να αναζητήσετε ένα όνομα κατηγορίας.

- Επιλέξτε εάν θέλετε να εμφανίζονται τα POI στις προβολές 2D ή 3D του χάρτη.
- 4. Πατήστε **Τέλος**.

Οι τοποθεσίες Σημείων ενδιαφέροντος εμφανίζονται στο χάρτη ως σύμβολα.

#### Αλλαγή θέσης αναφοράς

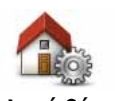

Πατήστε αυτό το κουμπί για να καθορίσετε ή να αλλάξετε τη θέση αναφοράς σας. Μπορείτε να εισάγετε τη διεύθυνση με τον ίδιο τρόπο όπως και κατά το σχεδιασμό μιας διαδρομής.

Αλλαγή θέσης αναφοράς

Η Θέση αναφοράς σάς παρέχει έναν εύκολο τρόπο για το σχεδιασμό μιας διαδρομής προς μια σημαντική τοποθεσία.

Για τους περισσότερους ανθρώπους, η Θέση αναφοράς θα είναι η διεύθυνση της οικίας τους. Ωστόσο, ίσως προτιμάτε να καθορίσετε κάποιον άλλο συχνό προορισμό γι' αυτή την τοποθεσία, όπως για παράδειγμα τον χώρο εργασίας σας.

#### Αλλαγή χάρτη

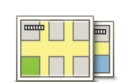

Πατήστε αυτό το κουμπί για να επιλέξετε το χάρτη που θέλετε να χρησιμοποιήσετε για το σχεδιασμό διαδρομών και για την πλοήγηση.

Αλλαγή χάρτη

Αν και μπορείτε να αποθηκεύσετε περισσότερους από έναν χάρτες στη συσκευή, μπορείτε να χρησιμοποιείτε μόνο έναν χάρτη τη φορά για σχεδιασμό και πλοήγηση.

Για να αλλάξετε τον τρέχοντα χάρτη και να σχεδιάσετε μια διαδρομή σε μια άλλη χώρα ή περιφέρεια, αλλάξτε απλώς αυτή τη ρύθμιση.

**Σημείωση**: Όταν επιλέγετε αρχικά ένα νέο χάρτη, ίσως χρειαστεί να συνδεθείτε στο λογαριασμό σας MyTomTom και να ενεργοποιήσετε το χάρτη.

#### Ρυθμίσεις σχεδιασμού

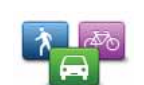

Πατήστε αυτό το κουμπί για να καθορίσετε τον τρόπο με τον οποίο το TomTom navigation module υπολογίζει τις διαδρομές που σχεδιάζετε.

Ρυθμίσεις σχεδιασμού

Καθορίστε τον τύπο της διαδρομής που θέλετε να υπολογίζει το navigation module.

Πατήστε **IQ Routes** για να καθορίσετε εάν θέλετε η συσκευή να χρησιμοποιεί επικουρικά τις πληροφορίες IQ Routes για την εύρεση της καλύτερης διαδρομής.

Καθορίστε εάν θέλετε να ειδοποιείστε όταν η διαδρομή σας περνάει από μια περιοχή για την οποία ο χάρτης περιλαμβάνει μόνο περιορισμένες πληροφορίες.

Καθορίστε τον τρόπο με τον οποίο το navigation module πρέπει να χειρίζεται τους δρόμους με διόδια και τις διελεύσεις πορθμείων όταν υπολογίζει μια διαδρομή.

Καθορίστε εάν θέλετε να κλείνει αυτόματα η οθόνη σύνοψης διαδρομής αφού σχεδιάσετε μια διαδρομή. Εάν πατήσετε Όχι, θα πρέπει να πατάτε **Τέλος** για να κλείνετε την οθόνη σύνοψης διαδρομής κάθε φορά που σχεδιάζετε μια διαδρομή.

#### Ρυθμίσεις ασφαλείας

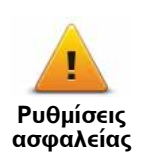

Πατήστε αυτό το κουμπί για να επιλέξετε τις λειτουργίες ασφάλειας που θέλετε να χρησιμοποιείτε στο TomTom navigation module.

#### Σύμβολο αυτοκινήτου

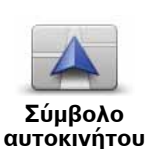

Πατήστε αυτό το κουμπί για να επιλέξετε το σύμβολο αυτοκινήτου που θα υποδεικνύει την τρέχουσα θέση σας στην Προβολή οδήγησης.

Ρυθμίσεις 2D/3D

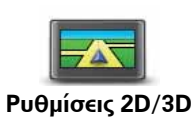

Πατήστε αυτό το κουμπί για να καθορίσετε την προεπιλεγμένη προβολή του χάρτη. Για εναλλαγή μεταξύ των προβολών 2D και 3D κατά την οδήγηση, πατήστε το κεντρικό τμήμα της γραμμής κατάστασης στην Προβολή οδήγησης.

Κάποιες φορές, όπως όταν πλοηγείστε σε κάποιο σύνθετο οδικό δίκτυο, είναι πιο εύκολο να βλέπετε τον χάρτη από ψηλά.

Η προβολή 2D εμφανίζει μια δισδιάστατη άποψη του χάρτη, σαν να τον κοιτάζετε από επάνω.

Η προβολή 3D παρουσιάζει μια τρισδιάστατη άποψη του χάρτη, σαν να οδηγείτε μέσα στο τοπίο.

Είναι διαθέσιμα τα ακόλουθα κουμπιά:

- Σε προβολή 2D: περιστροφή χάρτη προς κατεύθυνση ταξιδιού πατήστε αυτό το κουμπί ώστε ο χάρτης να περιστρέφεται αυτόματα, με την κατεύθυνση κίνησής σας πάντα επάνω.
- Μετάβαση σε προβολή 3D όταν ακολουθείται κάποια διαδρομή
   πατήστε αυτό το κουμπί για να εμφανίζεται αυτόματα ο χάρτης σε προβολή 3D όταν ακολουθείτε μια διαδρομή.

#### Ρυθμίσεις γραμμής κατάστασης

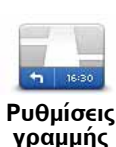

κατάστασης

Πατήστε αυτό το κουμπί για να επιλέξετε τις πληροφορίες που θέλετε να βλέπετε στη γραμμή κατάστασης.

- Οριζόντια εμφάνιση της γραμμής κατάστασης στην κάτω πλευρά της Προβολής οδήγησης.
- Κατακόρυφα εμφάνιση της γραμμής κατάστασης στη δεξιά πλευρά της Προβολής οδήγησης.
- Μέγιστη ταχύτητα

Σημαντικό: Το όριο ταχύτητας εμφανίζεται δίπλα στην τρέχουσα ταχύτητά σας, ενώ η ταχύτητά σας εμφανίζεται με κόκκινο χρώμα εάν οδηγείτε ταχύτερα από το όριο.

Δεν είναι διαθέσιμες πληροφορίες για τα όρια ταχύτητας όλων των δρόμων.

- Τρέχουσα ώρα
- Απόσταση που υπολείπεται η απόσταση έως τον προορισμό σας.
- Απόκλιση το navigation module σάς δείχνει πόσο αργότερα ή νωρίτερα θα φτάσετε, σε σύγκριση με την προτιμώμενη ώρα άφιξης που καθορίσατε όταν σχεδιάσατε τη διαδρομή.

#### Αλλαγή χρωμάτων χάρτη

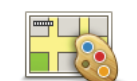

Αλλαγή χρω-

μάτων χάρτη

Πατήστε αυτό το κουμπί για να επιλέξετε μοτίβα για χρώματα ημέρας και νύχτας στο χάρτη και να ενεργοποιήσετε την επιλογή **Συσχέτιση** νυχτερινών χρωμάτων με τους προβολείς. Για μη αυτόματη εναλλαγή μεταξύ μοτίβου χρωμάτων ημέρας και νύχτας, πατήστε Χρήση χρωμάτων νύχτας ή Χρήση χρω-μάτων ημέρας στο μενού "Ρυθμίσεις".

Πατήστε **Αναζήτηση** για να ψάξετε για ένα μοτίβο χρωμάτων πληκτρολογώντας το όνομα.

Για να κάνετε λήψη πρόσθετων μοτίβων χρωμάτων, μεταβείτε στην ηλεκτρονική διεύθυνση **tomtom.com**.

#### Ρυθμίσεις πληκτρολογίου

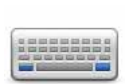

Πατήστε αυτό το κουμπί για να επιλέξετε τα πληκτρολόγια που πρέπει να είναι διαθέσιμα και τη διάταξη του λατινικού πληκτρολογίου.

Ρυθμίσεις πληκτρολογίου Θα χρησιμοποιείτε το πληκτρολόγιο για να εισάγετε ονόματα και διευθύνσεις, όπως π.χ. όταν σχεδιάζετε μια διαδρομή ή αναζητάτε το όνομα μιας πόλης ή ενός εστιατορίου.

#### Αλλαγή γλώσσας

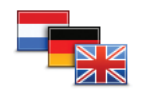

Πατήστε αυτό το κουμπί για να αλλάξετε τη γλώσσα που χρησιμοποιείται για όλα τα κουμπιά και τα μηνύματα που εμφανίζονται στο navigation module.

Αλλαγή γλώσσας

Μπορείτε να επιλέξετε από μια μεγάλη σειρά γλωσσών. Όταν αλλάζετε τη γλώσσα, σας δίνεται επίσης η δυνατότητα να αλλάξετε τη φωνή.

#### Ρύθμιση μονάδων

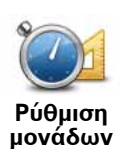

Πατήστε αυτό το κουμπί για να ορίσετε τις μονάδες που θα χρησιμοποιούνται στο navigation module για λειτουργίες όπως ο σχεδιασμός διαδρομής.

#### Χρήση για αριστερόχειρες / Χρήση για δεξιόχειρες

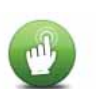

Πατήστε αυτό το κουμπί για να κάνετε ευκολότερο το χειρισμό με το δεξιό ή το αριστερό χέρι.

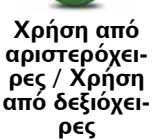

Αυτό θα επηρεάσει στοιχεία όπως τη γραμμή ζουμ όταν βλέπετε το χάρτη.

#### Ρυθμίσεις για προχωρημένους

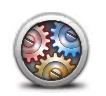

Ρυθμίσεις για προχωρημένους Πατήστε αυτό το κουμπί για να επιλέξετε τις ακόλουθες ρυθμίσεις για προχωρημένους:

- Εμφάνιση του αριθμού πριν το όνομα της οδού όταν είναι επιλεγμένη αυτή η ρύθμιση, οι διευθύνσεις εμφανίζονται με τον αριθμό πριν από το όνομα της οδού, όπως π.χ. 10 Downing street.
- Εμφάνιση ονομάτων οδών όταν είναι επιλεγμένη αυτή η ρύθμιση, στην Προβολή οδήγησης εμφανίζονται τα ονόματα των οδών στο χάρτη. Δεν χρειάζεται να ενεργοποιήσετε αυτή την επιλογή όταν το navigation module είναι διαμορφωμένο ώστε να εκφωνεί τα ονόματα των οδών χρησιμοποιώντας μια φωνή υπολογιστή.
- Εμφάνιση ονόματος επόμενης οδού όταν είναι επιλεγμένη αυτή η ρύθμιση, στην επάνω πλευρά της Προβολής οδήγησης εμφανίζεται το όνομα της επόμενης οδού στη διαδρομή σας.
- Εμφάνιση ονόματος τρέχουσας οδού στο χάρτη όταν είναι επιλεγμένη αυτή η ρύθμιση, στην κάτω πλευρά της Προβολής οδήγησης εμφανίζεται το όνομα της οδού στην οποία βρίσκεστε.
- Εμφάνιση προεπισκόπησης τοποθεσίας όταν είναι επιλεγμένη αυτή η ρύθμιση, κατά το σχεδιασμό της διαδρομής εμφανίζεται μια προεπισκόπηση του προορισμού σας, βασιζόμενη σε γραφικά.
- Ενεργοποίηση αυτόματης μεγέθυνσης σε προβολή 2D
- Ενεργοποίηση αυτόματης μεγέθυνσης σε προβολή 3D
- Εμφάνιση εικόνων λωρίδων όταν είναι επιλεγμένη αυτή η ρύθμιση, μια βασιζόμενη σε γραφικά προβολή του δρόμου εμπρός σάς δείχνει ποια λωρίδα πρέπει να ακολουθήσετε όταν προσεγγίζετε μια διασταύρωση ή έξοδο αυτοκινητόδρομου. Αυτή η λειτουργία δεν είναι διαθέσιμη για όλους τους δρόμους.
- Αυτόματη ρύθμιση ρολογιού για τη ζώνη ώρας

#### Εργοστασιακές ρυθμίσεις

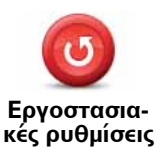

Πατήστε αυτό το κουμπί για να διαγράψετε όλες τις προσωπικές ρυθμίσεις σας και να επαναφέρετε σε ισχύ τις στάνταρ εργοστασιακές ρυθμίσεις στο TomTom navigation module.

Αυτό δεν είναι αναβάθμιση λογισμικού και δεν θα επηρεάσει την έκδοση της εφαρμογής λογισμικού που είναι εγκατεστημένη στο navigation module.

#### Σημαντικό: Αυτή η λειτουργία διαγράφει όλες τις προσωπικές ρυθμίσεις σας!

Εάν θέλετε να κρατήσετε τις προσωπικές πληροφορίες και ρυθμίσεις σας, θα πρέπει να **λάβετε ένα πλήρες αντίγραφο ασφαλείας** του navigation module σας **πριν κάνετε επαναφορά της συσκευής σας**. Μπορείτε κατόπιν να επαναφέρετε όλες τις προσωπικές πληροφορίες και ρυθμίσεις σας αφού κάνετε επαναφορά της συσκευής.

Αυτές περιλαμβάνουν στοιχεία όπως η Θέση αναφοράς και οι Αγαπημένες τοποθεσίες σας, το προσωπικό μενού σας και οι δικές σας κατηγορίες και τοποθεσίες POI.

## 12. Σημεία ενδιαφέροντος

#### Σχετικά με τα Σημεία ενδιαφέροντος

Τα Σημεία ενδιαφέροντος ή POI είναι χρήσιμες τοποθεσίες στο χάρτη.

Ακολουθούν ορισμένα παραδείγματα:

- Εστιατόρια
- Ξενοδοχεία
- Μουσεία
- Χώροι στάθμευσης
- Πρατήρια καυσίμων

Συμβουλή: Για να αναφέρετε λανθασμένες ή ελλιπείς πληροφορίες για ένα υπάρχον Σημείο ενδιαφέροντος που περιλαμβάνεται στο χάρτη σας, χρησιμοποιήστε την υπηρεσία Map Share για να μοιραστείτε τις διορθώσεις σας με την Κοινότητα Map Share.

#### Διαχείριση ΡΟΙ

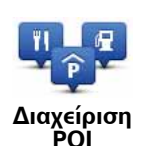

Πατήστε αυτό το κουμπί για να διαχειριστείτε τις κατηγορίες και τις τοποθεσίες των POI σας.

Συμβουλή: Για να αναφέρετε λανθασμένες ή ελλιπείς πληροφορίες για ένα υπάρχον Σημείο ενδιαφέροντος που περιλαμβάνεται στο χάρτη σας, χρησιμοποιήστε την υπηρεσία Map Share για να μοιραστείτε τις διορθώσεις σας με την Κοινότητα Map Share.

Μπορείτε να διαμορφώσετε το navigation module ώστε να σας ενημερώνει όταν βρίσκεστε κοντά στην τοποθεσία επιλεγμένων POI. Μ' αυτό τον τρόπο θα μπορούσατε, για παράδειγμα, να διαμορφώσετε τη συσκευή ώστε να σας ενημερώνει όταν πλησιάζετε σε ένα πρατήριο καυσίμων.

Μπορείτε να δημιουργείτε δικές σας κατηγορίες POI και να προσθέτετε τις τοποθεσίες των δικών σας POI σ' αυτές τις κατηγορίες.

Αυτό σημαίνει ότι μπορείτε, για παράδειγμα, να δημιουργήσετε μια νέα κατηγορία POI με όνομα Φίλοι. Μπορείτε κατόπιν να προσθέσετε τις διευθύνσεις όλων των φίλων σας ως POI σ' αυτή τη νέα κατηγορία.

Πατήστε τα ακόλουθα κουμπιά για τη δημιουργία και διαχείριση των δικών σας POI.

 Προσθήκη POI - πατήστε αυτό το κουμπί για να προσθέσετε μια τοποθεσία σε μια από τις δικές σας κατηγορίες POI.

- Προειδοποίηση όταν βρίσκεστε κοντά σε POI πατήστε αυτό το κουμπί για να διαμορφώσετε το navigation module ώστε να σας προειδοποιεί όταν βρίσκεστε κοντά σε επιλεγμένα POI.
- Διαγραφή POI πατήστε αυτό το κουμπί για να διαγράψετε ένα POI από τις δικές σας κατηγορίες.
- Επεξεργασία POI πατήστε αυτό το κουμπί για να τροποποιήσετε ένα από τα δικά σας POI.
- Προσθήκη κατηγορίας POI πατήστε αυτό το κουμπί για να δημιουργήσετε μια νέα κατηγορία POI.
- Διαγραφή κατηγορίας POI πατήστε αυτό το κουμπί για να διαγράψετε μια από τις δικές σας κατηγορίες POI.

Δημιουργία ΡΟΙ

Συμβουλή: Μπορείτε να κάνετε λήψη ομάδων POI και να μοιράζεστε τις δικές σας ομάδες POI χρησιμοποιώντας το MyTomTom.

- 1. Πατήστε την οθόνη για να ανοίξει το Κύριο μενού.
- 2. Πατήστε **Ρυθμίσεις**.
- 3. Πατήστε **Διαχείριση POI**.
- 4. Εάν δεν υπάρχουν κατηγορίες POI, ή εάν δεν υπάρχει αυτή που θέλετε να χρησιμοποιήσετε, πατήστε Προσθήκη κατηγορίας POI και δημιουργήστε μια νέα κατηγορία.

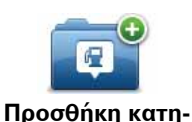

γορίας ΡΟΙ

Κάθε ΡΟΙ πρέπει να αντιστοιχίζεται σε μια κατηγορία ΡΟΙ. Αυτό σημαίνει ότι, πριν μπορέσετε να δημιουργήσετε το πρώτο σας ΡΟΙ, πρέπει να έχετε δημιουργήσει μία τουλάχιστον κατηγορία ΡΟΙ.

Μπορείτε να προσθέτετε POI μόνον σε κατηγορίες POI που δημιουργήσατε εσείς.

Για περισσότερες πληροφορίες σχετικά με τη δημιουργία κατηγοριών POI, διαβάστε την ενότητα **Διαχείριση POI**.

- 5. Πατήστε Προσθήκη POI.
- 6. Επιλέξτε την κατηγορία POI που θέλετε να χρησιμοποιήσετε για το νέο POI.
- Πατήστε ένα κουμπί για να εισάγετε τη διεύθυνση του POI με τον ίδιο τρόπο όπως και κατά το σχεδιασμό διαδρομών.

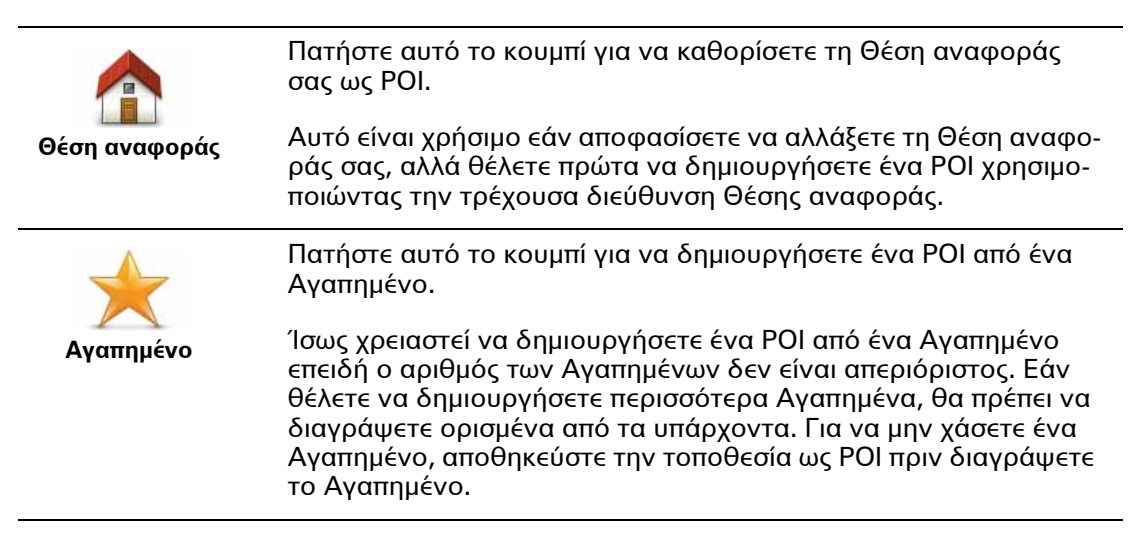

| AB-1                           | Πατήστε αυτό το κουμπί για να εισάγετε μια διεύθυνση ως νέο<br>POI.                                                                                                    |
|--------------------------------|----------------------------------------------------------------------------------------------------|
| Διεύθυνση                      | Όταν εισάγετε μία διεύθυνση, έχετε στη διάθεσή σας τέσσερις<br>επιλογές.                                                                                                    |
|                                | • Κέντρο πόλης                                                                                                    |
|                                | <ul> <li>Οδός και αριθμός</li> </ul>                                                                                                    |
|                                | • T.K.                                                                                                    |
|                                | <ul> <li>Κόμβος ή διασταύρωση</li> </ul>                                                                                                    |
| Πρόσφατος προ-<br>ορισμός      | Πατήστε αυτό το κουμπί για να επιλέξετε μια τοποθεσία POI από<br>μία λίστα τοποθεσιών που χρησιμοποιήσατε πρόσφατα ως προο-<br>ρισμούς.                                       |
|                                | Πατήστε αυτό το κουμπί για να προσθέσετε ένα Σημείο ενδιαφέ-<br>ροντος (POI) ως POI.                                                                                          |
| Σημείο ενδιαφέ-<br>ροντος      | Για παράδειγμα, εάν δημιουργείτε μια κατηγορία POI για τα αγα-<br>πημένα σας εστιατόρια, χρησιμοποιήστε αυτή την επιλογή αντί να<br>εισάγετε τις διευθύνσεις των εστιατορίων. |
| 40                             | Πατήστε αυτό το κουμπί για να προσθέσετε την τοποθεσία στην<br>οποία βρίσκεστε την τρέχουσα στιγμή ως POI.                                                                    |
| Η τοποθεσία μου                | Για παράδειγμα, εάν σταματήσετε σε κάποιο ενδιαφέρον σημείο,<br>μπορείτε να πατήσετε αυτό το κουμπί για να δημιουργήσετε ένα<br>νέο POI στην τρέχουσα τοποθεσία.              |
|                                | Πατήστε αυτό το κουμπί για να δημιουργήσετε ένα POI χρησιμο-<br>ποιώντας την περιήγηση χάρτη.                                                                                 |
| Σημείο στο<br>χάρτη            | Χρησιμοποιήστε το δρομέα για να επιλέξετε τη θέση του POI και<br>κατόπιν πατήστε <b>Τέλος</b> .                                                                               |
|                                | Πατήστε αυτό το κουμπί για να δημιουργήσετε ένα POI εισάγο-<br>ντας τις τιμές γεωγραφικού πλάτους και μήκους της θέσης του.                                                   |
| Γεωγραφικό<br>πλάτος και μήκος |                                                                                                    |
|                                | Πατήστε αυτό το κουμπί για να επιλέξετε την τοποθεσία όπου το<br>navigation module τοποθετήθηκε τελευταία φορά στη βάση.                                                      |
| Θέση τελευταίας<br>στάσης      |                                                                                                    |

Το ΡΟΙ δημιουργείται και αποθηκεύεται στην επιλεγμένη κατηγορία.

#### Χρήση ΡΟΙ για το σχεδιασμό διαδρομής

Όταν σχεδιάζετε μια διαδρομή, μπορείτε να χρησιμοποιείτε ως προορισμό ένα POI.

Το ακόλουθο παράδειγμα παρουσιάζει τη διαδικασία σχεδιασμού μιας διαδρομής προς ένα πάρκινγκ μιας πόλης:

- 1. Πατήστε **Πλοήγηση σε..**. στο Κύριο μενού.
- 2. Πατήστε **ΡΟΙ**.

#### 3. Πατήστε **ΡΟΙ στην πόλη**.

**Συμβουλή**: Το τελευταίο POI που προβάλατε στο navigation module εμφανίζεται επίσης στο μενού.

4. Εισάγετε το όνομα της πόλης και επιλέξτε την όταν εμφανιστεί στη λίστα.

5. Πατήστε το κουμπί με το βέλος για να επεκτείνετε τη λίστα των κατηγοριών POI.

Συμβουλή: Εάν γνωρίζετε ήδη το όνομα του POI που θέλετε να χρησιμοποιήσετε, μπορείτε να πατήσετε **Αναζήτηση POI** για να εισάγετε το όνομα και να επιλέξετε αυτή την τοποθεσία.

6. Κινηθείτε προς τα κάτω στη λίστα και πατήστε Πάρκινγκ.

Το πάρκινγκ που βρίσκεται πιο κοντά στον προορισμό σας εμφανίζεται στην κορυφή της λίστας.

Ο ακόλουθος πίνακας εξηγεί τις αποστάσεις που αναφέρονται δίπλα σε κάθε POI. Ο τρόπος μέτρησης της απόστασης διαφέρει, ανάλογα με το πώς ψάξατε αρχικά για το POI:

- ΡΟΙ κοντά σας απόσταση από την τρέχουσα τοποθεσία σας
- POI στην πόλη απόσταση από το κέντρο της πόλης
- ΡΟΙ κοντά στην Οικία απόσταση από τη θέση αναφοράς σας
- POI στη διαδρομή απόσταση από την τρέχουσα τοποθεσία σας
- ΡΟΙ κοντά στον προορισμό απόσταση από τον προορισμό σας
- Πατήστε το όνομα του πάρκινγκ που θέλετε να χρησιμοποιήσετε και πατήστε Τέλος όταν υπολογιστεί η διαδρομή.

To TomTom navigation module θα ξεκινήσει την καθοδήγησή σας προς το πάρκινγκ.

#### Εμφάνιση ΡΟΙ στο χάρτη

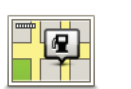

Πατήστε αυτό το κουμπί για να επιλέξετε τους τύπους Σημείων ενδιαφέροντος (POI) που θέλετε να βλέπετε στο χάρτη.

Εμφάνιση ΡΟΙ στο χάρτη

- 1. Πατήστε **Εμφάνιση ΡΟΙ στο χάρτη** στο μενού Ρυθμίσεις.
- 2. Επιλέξτε τις κατηγορίες POI που θέλετε να εμφανίζονται στο χάρτη.

Πατήστε **Αναζήτηση** και χρησιμοποιήστε το πληκτρολόγιο για να αναζητήσετε ένα όνομα κατηγορίας.

- Επιλέξτε εάν θέλετε να εμφανίζονται τα POI στις προβολές 2D ή 3D του χάρτη.
- 4. Πατήστε Τέλος.

Οι τοποθεσίες Σημείων ενδιαφέροντος εμφανίζονται στο χάρτη ως σύμβολα.

#### Καθορισμός προειδοποιήσεων για ΡΟΙ

Μπορείτε να καθορίσετε την αναπαραγωγή ενός ήχου προειδοποίησης ή την εμφάνιση ενός μηνύματος όταν πλησιάζετε σε έναν επιλεγμένο τύπο POI, όπως ένα πρατήριο καυσίμων.

Το ακόλουθο παράδειγμα θα σας δείξει πώς να καθορίσετε την αναπαραγωγή ενός ήχου προειδοποίησης όταν φτάνετε σε απόσταση 250 μέτρων από ένα πρατήριο καυσίμων.

- 1. Πατήστε **Διαχείριση POI** στο μενού ρυθμίσεων.
- 2. Πατήστε Ειδοποίηση κοντά σε ΡΟΙ.
- 3. Κινηθείτε προς τα κάτω στη λίστα και πατήστε Πρατήριο καυσίμων.

Συμβουλή: Για να καταργήσετε μια προειδοποίηση, πατήστε στο όνομα της κατηγορίας και κατόπιν πατήστε **Ναι**. Οι κατηγορίες POI για τις οποίες έχει καθοριστεί προειδοποίηση έχουν ένα σύμβολο ήχου δίπλα στο όνομα κατηγορίας.

- 4. Καθορίστε απόσταση 250 μέτρα και πατήστε ΟΚ.
- 5. Επιλέξτε Ηχητικό εφέ και κατόπιν πατήστε Επόμενο.
- 6. Επιλέξτε τον ήχο προειδοποίησης για το POI και κατόπιν πατήστε **Επόμενο**.
- 7. Εάν θέλετε να ακούτε την προειδοποίηση μόνο όταν το POI βρίσκεται επάνω σε μια σχεδιασμένη διαδρομή, επιλέξτε Προειδοποίηση μόνον αν το POI βρίσκεται στη διαδρομή. Κατόπιν πατήστε Τέλος.

Η προειδοποίηση καθορίζεται για την επιλεγμένη κατηγορία POI. Θα ακούτε έναν ήχο προειδοποίησης όταν απέχετε 250 μέτρα από ένα πρατήριο καυσίμων στη διαδρομή σας.

## 13. Βοήθεια

#### Σχετικά με τη λήψη βοήθειας

Για να πλοηγηθείτε σε κέντρα υπηρεσιών έκτακτης ανάγκης και άλλες ειδικές υπηρεσίες, μεταβείτε στο Κύριο Μενού και επιλέξτε **Βοήθεια**.

Για παράδειγμα, εάν έχετε εμπλακεί σε αυτοκινητιστικό ατύχημα, μπορείτε να χρησιμοποιήσετε το μενού Βοήθεια για να βρείτε το πλησιέστερο νοσοκομείο.

Συμβουλή: Εάν δεν βλέπετε το κουμπί Βοήθεια στο Κύριο μενού, πατήστε Ρυθμίσεις και κατόπιν Ρυθμίσεις ασφάλειας. Καταργήστε την επιλογή του πλαισίου ελέγχου για τη ρύθμιση Εμφάνιση μόνο των απαραίτητων επιλογών μενού κατά την οδήγηση.

#### Επιλογές του μενού Βοήθεια

**Σημείωση**: Σε ορισμένες χώρες, μπορεί να μην είναι διαθέσιμες πληροφορίες για όλες τις υπηρεσίες.

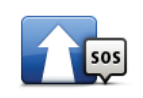

Πατήστε αυτό το κουμπί για πλοήγηση προς ένα κέντρο υπηρεσιών οδικώς.

Βοήθεια οδήγησης προς

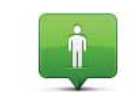

Πατήστε αυτό το κουμπί για να εμφανίσετε την τρέχουσα τοποθεσία σας στο χάρτη.

Πού βρίσκομαι;

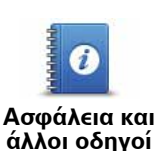

Πατήστε αυτό το κουμπί για να διαβάσετε μια συλλογή οδηγών, συμπεριλαμβανομένου ενός Οδηγού πρώτων βοηθειών.

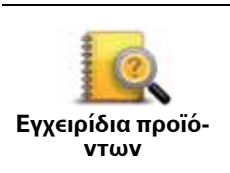

Πατήστε αυτό το κουμπί για να διαβάσετε μια συλλογή οδηγών που σχετίζονται με τη συσκευή πλοήγησής σας.

## 14. Αγαπημένα

#### Σχετικά με τα Αγαπημένα

Τα Αγαπημένα παρέχουν έναν εύκολο τρόπο για την επιλογή μιας τοποθεσίας χωρίς να χρειάζεται να εισάγετε τη διεύθυνση. Δεν χρειάζεται να είναι πραγματικά αγαπημένες τοποθεσίες, θεωρήστε τες απλώς ως μια συλλογή χρήσιμων διευθύνσεων.

Δημιουργία Αγαπημένου

Για να δημιουργήσετε ένα Αγαπημένο, κάντε τα ακόλουθα:

- 1. Πατήστε την οθόνη για να εμφανίσετε το Κύριο μενού.
- 2. Πατήστε Ρυθμίσεις για να ανοίξετε το μενού Ρυθμίσεις.
- 3. Πατήστε Διαχείριση αγαπημένων.
- 4. Πατήστε Προσθήκη.
- 5. Επιλέξτε τον τύπο του Αγαπημένου πατώντας ένα από τα κουμπιά που περιγράφονται παρακάτω:

| Θέση αναφοράς                            | Μπορείτε να καθορίσετε τη θέση αναφοράς σας ως Αγαπημένο.                                                                                |
|------------------------------------------|----------------------------------------------------------------------------------------------------|
| Αγαπημένο                                | Δεν μπορείτε να δημιουργήσετε ένα Αγαπημένο από ένα άλλο Αγα-<br>πημένο. Αυτή η επιλογή θα είναι πάντα μη διαθέσιμη σ' αυτό το<br>μενού. |
|                                          | Για να μετονομάσετε ένα Αγαπημένο, πατήστε <b>Διαχείριση αγαπημέ-</b><br><b>νων</b> στο μενού Ρυθμίσεις.                                 |
| ΑΒ-1<br>Διεύθυνση                        | Μπορείτε να εισάγετε μια διεύθυνση ως Αγαπημένο.                                                                                         |
| Πρόσφατος προ-<br>ορισμός                | Δημιουργία ενός νέου Αγαπημένου επιλέγοντας μία τοποθεσία από<br>μία λίστα με τους πιο πρόσφατους προορισμούς σας.                       |
| <b>ύμρη</b><br>Σημείο ενδιαφέ-<br>ροντος | Εάν επισκεφτείτε ένα POI που σας αρέσει ιδιαίτερα, όπως π.χ. ένα<br>εστιατόριο, μπορείτε να το προσθέσετε ως Αγαπημένο.                  |

|                                   | Πατήστε αυτό το κουμπί για να προσθέσετε την τρέχουσα θέση σας<br>ως Αγαπημένο.                                                                              |
|-----------------------------------|----------------------------------------------------------------------------------------------------|
| Η τοποθεσία μου                   | Γα παράδειγμα, εάν σταματήσετε σε κάποιον ενδιαφέροντα χώρο,<br>μπορείτε να πατήσετε αυτό το κουμπί όσο βρίσκεστε εκεί για να<br>δημιουργήσετε το Αγαπημένο. |
|                                   | Πατήστε αυτό το κουμπί για να δημιουργήσετε ένα Αγαπημένο χρη-<br>σιμοποιώντας την Περιήγηση χάρτη.                                                          |
| Σημείο στο<br>χάρτη               | Επιλέξτε την τοποθεσία του Αγαπημένου χρησιμοποιώντας το δρο-<br>μέα και κατόπιν πατήστε <b>Τέλος</b> .                                                      |
|                                   | Πατήστε αυτό το κουμπί για να δημιουργήσετε ένα Αγαπημένο εισά-<br>γοντας τις τιμές γεωγραφικού πλάτους και μήκους της θέσης του.                            |
| Γεωγραφικό<br>πλάτος και<br>μήκος |                                                                                                    |
| A                                 | Πατήστε αυτό το κουμπί για να επιλέξετε την τελευταία καταγεγραμ-<br>μένη θέση σας σαν προορισμό σας.                                                        |
| Θέση τελευταίας<br>στάσης         |                                                                                                    |

6. Το navigation module προτείνει ένα όνομα για το νέο Αγαπημένο σας. Για να εισάγετε ένα νέο όνομα, δεν χρειάζεται να διαγράψετε το προτεινόμενο. Ξεκινήστε απλώς την πληκτρολόγηση.

**Συμβουλή**: Καλή ιδέα είναι να δίνετε στα Αγαπημένα ονόματα τα οποία θα μπορείτε να θυμάστε εύκολα.

#### 7. Πατήστε **ΟΚ**.

Το νέο αγαπημένο σας εμφανίζεται στη λίστα.

Αφού προσθέσετε δύο ή περισσότερα Αγαπημένα, θα ερωτηθείτε εάν κάνετε τακτικά ταξίδια προς τις ίδιες τοποθεσίες. Εάν πατήσετε **ΝΑΙ**, μπορείτε να καθορίσετε αυτές τις τοποθεσίες ως αγαπημένους προορισμούς. Κάθε φορά που ενεργοποιείτε τη συσκευή, μπορείτε να επιλέξετε άμεσα μία από αυτές τις τοποθεσίες ως προορισμό σας. Για να αλλάξετε αυτούς τους προορισμούς ή να επιλέξετε έναν νέο προορισμό, πατήστε **Ρυθ**μίσεις έναρξης στο μενού Ρυθμίσεις και κατόπιν επιλέξτε **Ερώτηση για προορισμό**.

#### Χρήση Αγαπημένου

Μπορείτε να χρησιμοποιείτε τα Αγαπημένα για πλοήγηση προς μια τοποθεσία, χωρίς να χρειάζεται να εισαγάγετε τη διεύθυνσή της. Για πλοήγηση προς ένα Αγαπημένο, κάντε τα ακόλουθα:

- 1. Πατήστε την οθόνη για να εμφανιστεί το κύριο μενού
- 2. Πατήστε Πλοήγηση σε...
- 3. Πατήστε **Αγαπημένα**.
- 4. Επιλέξτε ένα Αγαπημένο από τη λίστα.

Θα δείτε το Αγαπημένο σας στο χάρτη. Μπορείτε να πατήσετε **Πάρκινγκ**, για να δείτε μια λίστα με POI πάρκινγκ κοντά στο Αγαπημένο σας. Μπορείτε, επίσης, να καλέσετε το Αγαπημένο σας ή να δείτε περισσότερες πληροφορίες για αυτό.

5. Πατήστε Επιλογή για να επιλέξετε πλοήγηση προς αυτό το Αγαπημένο.

**Συμβουλή**: Χρησιμοποιήστε το αριστερό και το δεξί βέλος για να επιλέξετε ένα άλλο Αγαπημένο από τη λίστα σας.

Το navigation module θα υπολογίσει τη διαδρομή σας.

6. Όταν υπολογιστεί η διαδρομή, πατήστε **Τέλος**.

To navigation module θα αρχίσει αμέσως να σας καθοδηγεί προς τον προορισμό σας, με φωνητικές οδηγίες και με οπτικές οδηγίες στην οθόνη.

Αλλαγή του ονόματος ενός Αγαπημένου

Για να αλλάξετε το όνομα κάποιου Αγαπημένου, κάντε τα ακόλουθα:

- 1. Πατήστε την οθόνη για να εμφανίσετε το Κύριο μενού.
- 2. Πατήστε Ρυθμίσεις για να ανοίξετε το μενού Ρυθμίσεις.
- 3. Πατήστε Διαχείριση αγαπημένων.
- 4. Πατήστε το Αγαπημένο που θέλετε να μετονομάσετε.

**Συμβουλή:** Χρησιμοποιήστε το αριστερό και το δεξί βέλος για να επιλέξετε ένα άλλο Αγαπημένο από τη λίστα σας.

5. Πληκτρολογήστε το νέο όνομα και κατόπιν πατήστε ΟΚ.

6. Πατήστε **Τέλος**.

Διαγραφή ενός Αγαπημένου

Για να διαγράψετε ένα Αγαπημένο, κάντε τα ακόλουθα:

- 1. Πατήστε την οθόνη για να εμφανίσετε το Κύριο μενού.
- 2. Πατήστε Ρυθμίσεις για να ανοίξετε το μενού Ρυθμίσεις.
- 3. Πατήστε **Διαχείριση αγαπημένων**.
- 4. Πατήστε το Αγαπημένο που θέλετε να διαγράψετε.

**Συμβουλή**: Χρησιμοποιήστε το αριστερό και το δεξί βέλος για να επιλέξετε ένα άλλο Αγαπημένο από τη λίστα σας.

- 5. Πατήστε Ναι για να επιβεβαιώσετε τη διαγραφή.
- 6. Πατήστε **Τέλος**.

## 15. Κάμερες ταχύτητας

#### Σχετικά με τις Κάμερες ταχύτητας

Η υπηρεσία Κάμερες ταχύτητας σάς προειδοποιεί για τις ακόλουθες τοποθεσίες καμερών στο δρόμο:

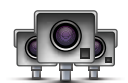

- Θέσεις καμερών ταχύτητας.
- Θέσεις συχνών ατυχημάτων.
- Θέσεις κινητών καμερών ταχύτητας.
- Θέσεις καμερών ελέγχου μέσης ταχύτητας.
- Θέσεις καμερών δρόμου διοδίων.
- Θέσεις καμερών φωτεινού σηματοδότη.

#### Προειδοποιήσεις για κάμερες ταχύτητας

Στην προεπιλεγμένη διαμόρφωση, οι προειδοποιήσεις παρέχονται 15 δευτερόλεπτα πριν φτάσετε στη θέση μιας κάμερας ταχύτητας.

Προειδοποιείστε με τρεις τρόπους:

- Το TomTom navigation module αναπαράγει έναν ήχο προειδοποίησης.
- Ο τύπος της κάμερας ταχύτητας και η απόστασή σας από την τοποθεσία της κάμερας εμφανίζονται στην Προβολή οδήγησης. Εάν έχει αναφερθεί κάποιο όριο ταχύτητας για την κάμερα, στην Προβολή οδήγησης εμφανίζεται επίσης η ταχύτητα.
- Η τοποθεσία της κάμερας ταχύτητας εμφανίζεται στο χάρτη.

**Σημείωση**: Για τις κάμερες ελέγχου μέσης ταχύτητας, προειδοποιείστε με έναν συνδυασμό εικονιδίων και ήχων στην αρχή, στη μέση και στο τέλος της ζώνης ελέγχου μέσης ταχύτητας. Συμβουλή: Για να αλλάξετε τον αριθμό των δευτερολέπτων ή τον ήχο προειδοποίησης, πατήστε Ρυθμίσεις ειδοποίησης στο μενού Κάμερες ταχύτητας.

#### Αλλαγή του τρόπου προειδοποίησης

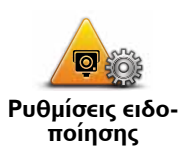

Για να αλλάξετε τον τρόπο με τον οποίο το TomTom navigation module σάς προειδοποιεί για κάμερες ταχύτητας, πατήστε το κουμπί **Ρυθμίσεις ειδοποίησης**.

Μπορείτε κατόπιν να καθορίσετε πόσο κοντά πρέπει να πλησιάσετε σε μια κάμερα ταχύτητας πριν ειδοποιηθείτε, καθώς και ποιος τύπος ήχου θα αναπαραχθεί.

Για παράδειγμα, για να αλλάξετε τον ήχο που αναπαράγεται όταν πλησιάζετε σε μια σταθερή κάμερα ταχύτητας, κάντε τα ακόλουθα:

- 1. Πατήστε **Υπηρεσίες** στο Κύριο μενού.
- 2. Πατήστε Κάμερες ταχύτητας.
- 3. Πατήστε Ρυθμίσεις ειδοποίησης.

Εμφανίζεται μια λίστα με τύπους καμερών ταχύτητας. Πλάι στους τύπους καμερών ταχύτητας για τους οποίους έχει καθοριστεί ειδοποίηση εμφανίζεται ένα εικονίδιο μεγαφώνου.

- 4. Πατήστε Σταθερές κάμερες.
- 5. Πατήστε **ΟΧΙ** για να αποφύγετε την κατάργηση των ειδοποιήσεων για σταθερές κάμερες ταχύτητας.
- Καθορίστε πόσα δευτερόλεπτα πριν φτάσετε σε μια κάμερα θα ειδοποιείστε. Κατόπιν πατήστε OK.
- Επιλέξτε τον ήχο που θέλετε να χρησιμοποιείται για την προειδοποίηση.

Συμβουλές: Για να απενεργοποιήσετε τους ήχους προειδοποίησης για έναν τύπο κάμερας, πατήστε Σιγή στο βήμα 7, παραπάνω. Ακόμη κι αφού απενεργοποιήσετε τον ήχο προειδοποίησης, θα βλέπετε μια προειδοποίηση στην Προβολή οδήγησης.

8. Πατήστε ΝΑΙ για να αποθηκεύσετε τις αλλαγές σας.

Σύμβολα καμερών ταχύτητας

Στην Προβολή οδήγησης οι κάμερες ταχύτητας παρουσιάζονται ως σύμβολα.

Όταν πλησιάζετε μια περιοχή στην οποία υπάρχει κάποια ειδοποίηση, εμφανίζεται ένα σύμβολο και αναπαράγεται ένας ήχος προειδοποίησης.

Μπορείτε να αλλάξετε τόσο τον ήχο προειδοποίησης, όσο και το χρόνο προειδοποίησης (σε δευτερόλεπτα) πριν από το συγκεκριμένο σημείο.

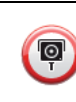

Σταθερή κάμερα ταχύτητας

Φορητή κάμερα ταχύτητας

| PB        | Κάμερα φωτεινού σηματοδότη                                                                                                    |
|-----------|----------------------------------------------------------------------------------------------------|
| •         | Κάμερα δρόμου διοδίων                                                                                                    |
| P         | Κάμερα δρόμου περιορισμένης κυκλοφορίας - βρίσκεται σε έναν μικρό δρό-<br>μο που μειώνει την κίνηση σε κάποιο μεγαλύτερο δρόμο |
| 9         | Άλλη κάμερα                                                                                                    |
|           | Σημείο με φορητή κάμερα                                                                                                    |
| PO        | Έλεγχος μέσης ταχύτητας                                                                                                    |
|           | Σημείο συχνών ατυχημάτων                                                                                                    |
| <b>P)</b> | Κάμερα ταχύτητας διπλής κατεύθυνσης                                                                                            |
|           | Αφύλακτη σιδηροδρομική διασταύρωση                                                                                             |
|           |                                                                                                    |

#### Κουμπί αναφορά

Για να εμφανίσετε το κουμπί αναφοράς στην Προβολή οδήγησης, κάντε τα ακόλουθα:

- 1. Πατήστε **Υπηρεσίες** στο Κύριο μενού.
- 2. Πατήστε Κάμερες ταχύτητας.
- 3. Πατήστε **Ενεργοποίηση πλήκτρου αναφοράς**.
- 4. Πατήστε Τέλος.

Το κουμπί αναφοράς εμφανίζεται στην αριστερή πλευρά της Προβολής οδήγησης ή, εάν χρησιμοποιείτε ήδη το γρήγορο μενού, προστίθεται στα διαθέσιμα κουμπιά του γρήγορου μενού.

Συμβουλή: Για να κρύψετε το κουμπί αναφοράς, πατήστε Απενεργοποίηση πλήκτρου αναφ. στο μενού Κάμερες ταχύτητας.

Αναφορά μιας νέας κάμερας ταχύτητας, ενόσω κινείστε

 Πατήστε το κουμπί αναφοράς που εμφανίζεται στην Προβολή οδήγησης ή στο γρήγορο μενού για να καταγράψετε την τοποθεσία της κάμερας.

Εάν πατήσετε το κουμπί αναφοράς μέσα σε 20 δευτερόλεπτα από τη στιγμή που θα λάβετε προειδοποίηση για κάμερα ταχύτητας, θα ερωτηθείτε εάν θέλετε να προσθέσετε ή να αφαιρέσετε μια κάμερα. Πατήστε **Προσθήκη κάμερας**.

- Πατήστε Σταθερή κάμερα ή Κινητή κάμερα, ανάλογα με τον τύπο της κάμερας που αναφέρετε.
- 3. Επιλέξτε την τοποθεσία της κάμερας στο χάρτη και επιβεβαιώστε ότι είναι σωστή.
- Επιλέξτε τον τύπο της σταθερής κάμερας που θέλετε να αναφέρετε. Για παράδειγμα, μια κάμερα φωτεινού σηματοδότη.

**Σημείωση**: Εάν ο τύπος της κάμερας που επιλέξατε έχει όριο ταχύτητας, μπορείτε επίσης να εισάγετε την ταχύτητα.

Ένα μήνυμα επιβεβαιώνει την αναφορά της κάμερας που εσείς καταχωρείτε στην ομάδα Καμερών ταχύτητας της TomTom.

Αναφορά μιας νέας κάμερας ταχύτητας, ενόσω βρίσκεστε στο σπίτι

Δεν χρειάζεται να βρίσκεστε στην τοποθεσία μιας κάμερας ταχύτητας για να αναφέρετε τη νέα τοποθεσία. Για να αναφέρετε μια νέα τοποθεσία κάμερας ταχύτητας ενόσω βρίσκεστε στο σπίτι, κάντε τα ακόλουθα:

- 1. Πατήστε **Ρυθμίσεις** στο Κύριο μενού της συσκευής πλοήγησης.
- 2. Πατήστε Κάμερες ταχύτητας.
- 3. Πατήστε **Αναφορά κάμερας ασφαλείας**.
- Πατήστε Σταθερή κάμερα ή Κινητή κάμερα, ανάλογα με τον τύπο της κάμερας ταχύτητας.
- 5. Χρησιμοποιήστε το δρομέα για να μαρκάρετε την ακριβή τοποθεσία της κάμερας στο χάρτη και κατόπιν πατήστε **Τέλος**.
- 6. Πατήστε Ναι για να επιβεβαιώσετε την τοποθεσία της κάμερας.
- Επιλέξτε τον τύπο κάμερας που θέλετε να αναφέρετε και, εάν χρειάζεται, επιλέξτε το όριο ταχύτητας που ισχύει για τη συγκεκριμένη κάμερα.

Εμφανίζεται ένα μήνυμα που επιβεβαιώνει την αναφορά της κάμερας που εσείς καταχωρείτε στην ομάδα Καμερών ταχύτητας.

Αναφορά λανθασμένων ειδοποιήσεων για κάμερες

Πιθανώς να λάβετε μια ειδοποίηση για μια κάμερα η οποία δεν βρίσκεται πλέον στη θέση της. Για να αναφέρετε μια λανθασμένη ειδοποίηση για κάμερες, κάντε τα ακόλουθα:

 Ενώ βρίσκεστε στην τοποθεσία από την οποία λείπει η κάμερα, πατήστε Αναφορά στην Προβολή οδήγησης.

**Σημείωση**: Αυτό πρέπει να γίνει μέσα σε 20 δευτερόλεπτα από τη στιγμή που θα λάβετε την ειδοποίηση για την κάμερα.

#### 2. Πατήστε Κατάργηση.

Την επόμενη φορά που θα συνδέσετε τη συσκευή πλοήγησής σας στη διαδικτυακή τοποθεσία της TomTom, η ειδοποίηση για την κάμερα θα αναφερθεί ως λανθασμένη.

Τύποι σταθερών καμερών ταχύτητας που μπορείτε να αναφέρετε

Όταν αναφέρετε μια σταθερή κάμερα ταχύτητας, μπορείτε να επιλέξετε τον τύπο της.

Οι τύποι σταθερών καμερών ταχύτητας είναι οι ακόλουθοι:

| <b>Κάμερα ταχύ-</b>                    | Αυτός ο τύπος κάμερας ταχύτητας ελέγχει την ταχύτητα των διερχόμε-<br>νων οχημάτων.                                 |
|----------------------------------------|----------------------------------------------------------------------------------------------------|
| τητας                                  |                                                                                                    |
|                                        | Αυτός ο τύπος κάμερας ελέγχει για οχήματα που παραβιάζουν τους<br>κανονισμούς κυκλοφορίας σε φωτεινούς σηματοδότες. |
| Κάμερα<br>φωτεινού<br>σηματοδότη       |                                                                                                    |
|                                        | Αυτός ο τύπος κάμερας ασφαλείας παρακολουθεί την κίνηση στις μπά-<br>ρες των δρόμων με διόδια.                      |
| Κάμερα δρό-<br>μου διοδίων             |                                                                                                    |
|                                        | Αυτός ο τύπος κάμερας ταχύτητας ελέγχει τη μέση ταχύτητα των οχη-<br>μάτων μεταξύ δύο σταθερών σημείων.             |
| Έλεγχος<br>μέσης ταχύτη-<br>τας        |                                                                                                    |
|                                        | Αυτός ο τύπος κάμερας ελέγχει την κυκλοφορία σε δρόμους στους<br>οποίους απαγορεύεται η πρόσβαση.                   |
| Περιορισμός<br>κυκλοφορίας<br>οχημάτων |                                                                                                    |
|                                        | Όλοι οι άλλοι τύποι καμερών που δεν ανήκουν στις παραπάνω κατηγο-<br>ρίες.                                          |
| Άλλη κάμερα                            |                                                                                                    |
|                                        |                                                                                                    |

#### Προειδοποιήσεις για κάμερες ελέγχου μέσης ταχύτητας

Υπάρχουν αρκετοί τύποι οπτικών και ηχητικών προειδοποιήσεων που μπορεί να δείτε και να ακούσετε όταν συναντάτε μια κάμερα ελέγχου μέσης ταχύτητας.

Θα λαμβάνετε πάντα μια προειδοποίηση αρχής και τέλους ζώνης, ανεξάρτητα από την ταχύτητα με την οποία ταξιδεύετε. Οι ενδιάμεσες προειδοποιήσεις, εάν υπάρξουν, παρέχονται κάθε 200 μέτρα.

Όλες οι προειδοποιήσεις περιγράφονται παρακάτω:

# **P**

#### Προειδοποίηση έναρξης ζώνης

Καθώς πλησιάζετε στην αρχή μιας ζώνης ελέγχου μέσης ταχύτητας, θα βλέπετε μια οπτική προειδοποίηση στην επάνω αριστερή γωνία της Προβολής οδήγησης, με την απόσταση έως την κάμερα κάτω από αυτή. Ακούτε μια ηχητική προειδοποίηση.

Θα βλέπετε επίσης ένα μικρό εικονίδιο στο δρόμο, το οποίο υποδεικνύει τη θέση της κάμερας ελέγχου μέσης ταχύτητας στην αρχή της ζώνης.

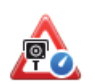

60

#### Ενδιάμεση προειδοποίηση - τύπος 1

Αφού μπείτε στη ζώνη ελέγχου ταχύτητας, εάν η ταχύτητά σας δεν είναι υπερβολική και έχετε λάβει ήδη μίμια α προειδοποίηση έναρξης ζώνης, θα βλέπετε μια οπτική προειδοποίηση στην Προβολή οδήγησης. Αυτή σας υπενθυμίζει ότι βρίσκεστε ακόμη στη ζώνη ελέγχου ταχύτητας.

#### Ενδιάμεση προειδοποίηση - τύπος 2

Αφού μπείτε στη ζώνη ελέγχου ταχύτητας, εάν η ταχύτητά σας υπερβαίνει το 100% της επιτρεπόμενης και έχετε λάβει ήδη μια προειδοποίηση έναρξης ζώνης, θα βλέπετε μια οπτική προειδοποίηση στην Προβολή οδήγησης, η οποία υποδεικνύει τη μέγιστη επιτρεπόμενη ταχύτητα. Θα ακούσετε επίσης μια ηχητική προειδοποίηση χαμηλής έντασης. Αυτές οι προειδοποιήσεις σας υπενθυμίζουν ότι πρέπει να μειώσετε ταχύτητα...

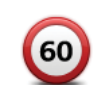

#### Ενδιάμεση προειδοποίηση - τύπος 3

Αφού μπείτε στη ζώνη ελέγχου ταχύτητας, εάν η ταχύτητά σας υπερβαίνει το 100% της επιτρεπόμενης και δεν έχετε λάβει μια προειδοποίηση έναρξης ζώνης, θα βλέπετε μια οπτική προειδοποίηση στην Προβολή οδήγησης, η οποία υποδεικνύει τη μέγιστη επιτρεπόμενη ταχύτητα. Θα ακούσετε επίσης μια ηχητική προειδοποίηση υψηλής έντασης.

Αυτές οι προειδοποιήσεις παρέχονται μόνο στο ΠΡΩΤΟ ενδιάμεσο σημείο και σας υπενθυμίζουν ότι πρέπει να μειώσετε ταχύτητα...

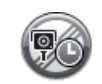

#### Προειδοποίηση τέλους ζώνης

Καθώς πλησιάζετε στο τέλος μιας ζώνης ελέγχου μέσης ταχύτητας, θα βλέπετε μια οπτική προειδοποίηση στην Προβολή οδήγησης, με την απόσταση έως την κάμερα κάτω από αυτή. Θα ακούσετε μια ηχητική προειδοποίηση.

Θα βλέπετε επίσης ένα μικρό εικονίδιο στο δρόμο, το οποίο υποδεικνύει τη θέση της κάμερας ελέγχου μέσης ταχύτητας στο τέλος της ζώνης.

#### Μενού Κάμερες ταχύτητας

Για να ανοίξετε το μενού Κάμερες ταχύτητας, πατήστε Υπηρεσίες στο Κύριο μενού και κατόπιν πατήστε Κάμερες ταχύτητας.

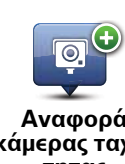

Πατήστε αυτό το κουμπί για να αναφέρετε την θέση μιας νέας κάμερας ταχύτητας.

Αναφορά κάμερας ταχύτητάς

0 Ρυθμίσεις ειδοποίησης Πατήστε αυτό το κουμπί για να καθορίσετε τις ειδοποιήσεις που θα λαμβάνετε και τους ήχους που θα χρησιμοποιούνται για κάθε ειδοποίηση.

Πατήστε αυτό το κουμπί για να απενεργοποιήσετε τις ειδοποιήσεις.

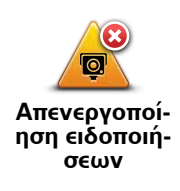

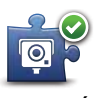

Πατήστε αυτό το κουμπί για να ενεργοποιήσετε το κουμπί αναφοράς. Το κουμπί αναφοράς εμφανίζεται στην Προβολή οδήγησης ή στο γρήγορο μενού.

Ενεργοποίηση πλήκτρου αναφοράς

Όταν το κουμπί αναφοράς εμφανίζεται στην προβολή οδήγησης, αλλάζει σε **Απενεργοποίηση κουμπιού αναφοράς**.

## 16. MyTomTom

#### Σχετικά με το MyTomTom

Με το MyTomTom μπορείτε να διαχειρίζεστε εύκολα περιεχόμενα και υπηρεσίες του TomTom navigation module που διαθέτετε. Επίσης, έχετε δικαίωμα πρόσβασης στην Koiνότητα TomTom. Συνδέεστε στο MyTomTom από τη διαδικτυακή τοποθεσία της TomTom. Σας προτείνουμε να συνδέετε συχνά το navigation module στο MyTomTom, ώστε να έχετε πάντα στη διάθεσή σας τις πιο πρόσφατες ενημερώσεις.

Συμβουλή: Όταν συνδέετε τη συσκευή πλοήγησής σας στο MyTomTom, σας συνιστούμε να χρησιμοποιείτε ευρυζωνική σύνδεση στο Internet.

Διαμόρφωση του MyTomTom

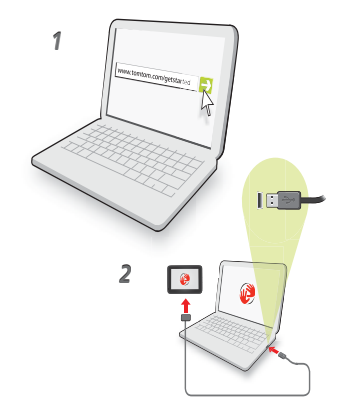

Για να διαμορφώσετε το MyTomTom, κάντε τα ακόλουθα:

- 1. Συνδέστε τον υπολογιστή σας στο Διαδίκτυο.
- 2. Εκκινήστε μια εφαρμογή προβολής ιστοσελίδων και μεταβείτε στην ηλεκτρονική διεύθυνση tomtom.com/getstarted.
- 3. Κάντε κλικ στην επιλογή **Λήψη τώρα**.

Το πρόγραμμα περιήγησης λαμβάνει την εφαρμογή υποστήριξης MyTomTom, την οποία πρέπει να εγκαταστήσετε στον υπολογιστή σας για να συνδέσετε τη συσκευή σας στο MyTomTom. Ακολουθήστε τις οδηγίες που εμφανίζονται στην οθόνη, για να απαντήσετε σε τυχόν ερωτήσεις κατά τη διάρκεια λήψης.

4. Συνδέστε τη συσκευή σε υπολογιστή με το καλώδιο USB.

Ο υπολογιστής αναγνωρίζει τη συσκευή σας και εμφανίζονται πιθανές διαθέσιμες ενημερώσεις.

**Σημαντικό**: Θα πρέπει να συνδέετε το βύσμα USB απευθείας σε μια θύρα USB στον υπολογιστή σας και όχι σε διανομέα USB ή θύρα USB του πληκτρολογίου ή της οθόνης.

Μόλις εγκατασταθεί η εφαρμογή υποστήριξης MyTomTom στον υπολογιστή, μπορείτε να έχετε πρόσβαση στο MyTomTom από την περιοχή ειδοποιήσεων του υπολογιστή.

Συμβουλή: Όταν συνδέετε τη συσκευή πλοήγησης στον υπολογιστή, το MyTomTom σάς ενημερώνει εάν υπάρχουν διαθέσιμες ενημερώσεις για τη συσκευή σας.

#### Λογαριασμός MyTomTom

Για να λάβετε περιεχόμενο και υπηρεσίες από την TomTom, χρειάζεστε έναν λογαριασμό MyTomTom. Μπορείτε να δημιουργήσετε έναν λογαριασμό όταν ξεκινήσετε τη χρήση του MyTomTom.

**Σημείωση**: Εάν έχετε περισσότερες από μια συσκευές TomTom, χρειάζεστε έναν ξεχωριστό λογαριασμό για κάθε μία.

## 17. Υποστήριξη πελατών

#### Λήψη βοήθειας για τη χρήση της συσκευής πλοήγησής σας

Για επιπλέον βοήθεια, ανατρέξτε στη διεύθυνση tomtom.com/support.

Κατάσταση & πληροφορίες

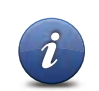

Πατήστε αυτό το κουμπί για να ανοίξετε το μενού Κατάσταση & πληροφορίες.

Κατάσταση & πληροφορίες

> Πατήστε αυτό το κουμπί για να εμφανίσετε τεχνικές πληροφορίες για τη συσκευή σας, όπως τον αριθμό σειράς της συσκευής και την έκδοση της εφαρμογής TomTom App.

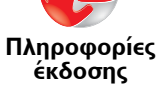

Πατήστε αυτό το κουμπί για να εμφανίσετε την τρέχουσα κατάσταση λήψης GPS.

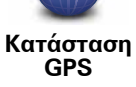

## 18. Παράρτημα

Σημαντικές Σημειώσεις και Προειδοποιήσεις για την Ασφάλεια

#### Παγκόσμιο σύστημα εντοπισμού θέσης

Το Παγκόσμιο σύστημα εντοπισμού θέσης (GPS) είναι ένα σύστημα βασιζόμενο σε δορυφόρους, το οποίο παρέχει πληροφορίες σχετικά με τη θέση και το συγχρονισμό, σε ολόκληρο τον κόσμο. Η διαχείριση και ο έλεγχος του GPS γίνονται με την αποκλειστική ευθύνη της Κυβέρνησης των Ηνωμένων Πολιτειών της Αμερικής, η οποία είναι και υπεύθυνη για τη διαθεσιμότητα και την ακρίβειά του. Οποιεσδήποτε αλλαγές στη διαθεσιμότητα και την ακρίβεια του GPS ή στις περιβαλλοντικές συνθήκες, ενδέχεται να επηρεάσουν τη λειτουργία της δικής σας συσκευής TomTom. Η TomTom δεν αποδέχεται καμία ευθύνη για τη διαθεσιμότητα και την ακρίβεια του GPS.

#### Προσεκτική χρήση

Η χρήση μιας συσκευής TomTom για πλοήγηση δεν σημαίνει ότι θα πάψετε να δίνετε την απαραίτητη προσοχή.

#### Φροντίδα της συσκευής TomTom

Μην εγκαταλείπετε τη συσκευή TomTom ή τα αξεσουάρ TomTom σε κοινή θέα, όταν φεύγετε από το αυτοκίνητό σας. Ενδέχεται να αποτελέσουν εύκολους στόχους κλοπής.

Σας συνιστούμε να χρησιμοποιείτε τις προτιμήσεις για την ασφάλεια της συσκευής TomTom, όπου διατίθενται. Οι προτιμήσεις για την ασφάλεια είναι διαθέσιμες στο μενού Προτιμήσεις.

Να φροντίζετε και να καθαρίζετε τη συσκευή TomTom σωστά.

- Αν η συσκευή σας βραχεί, στεγνώστε την με ένα μαλακό ύφασμα.
- Μην ανοίγετε το περίβλημα της συσκευής σας, υπό οποιεσδήποτε συνθήκες. Κάτι τέτοιο ενδεχομένως να είναι επικίνδυνο και θα ακυρώσει την εγγύησή σας.
- Μην εκθέτετε τη συσκευή σας σε υψηλές ή χαμηλές θερμοκρασίες, γιατί ενδέχεται να προκληθεί μόνιμη ζημιά. Για παράδειγμα, μην την αφήνετε στο αυτοκίνητο τις ζεστές καλοκαιρινές ημέρες ή τις ψυχρές νύχτες του χειμώνα.

#### Μπαταρία

Αυτό το προϊόν χρησιμοποιεί μια μπαταρία ιόντων λιθίου. Μην την χρησιμοποιείτε σε υγρό, βρεγμένο ή/και διαβρωτικό περιβάλλον. Να μην τοποθετείτε, να μην αποθηκεύετε και να μην αφήνετε το προϊόν σας μέσα ή κοντά σε πηγή θερμότητας, σε θέση όπου υπάρχει υψηλή θερμοκρασία, εκτεθειμένο σε άμεσο ηλιακό φως, σε φούρνο μικροκυμάτων ή μέσα σε δοχείο υπό πίεση και μην το εκθέτετε σε θερμοκρασίες που να υπερβαίνουν τους 60 C (140 F). Εάν δεν ακολουθήσετε αυτές τις οδηγίες, ενδέχεται να προκληθεί διαρροή οξέως, θέρμανση, έκρηξη ή ανάφλεξη της μπαταρίας ιόντων λιθίου και να προκληθεί τραυματισμός ή/και ζημιά. Να μην τρυπάτε, να μην ανοίγετε και να μην αποσυναρμολογείτε την μπαταρία. Εάν παρουσιαστεί διαρροή Για λόγους ασφαλείας και για να παρατείνετε τη διάρκεια ζωής της μπαταρίας, η φόρτιση δεν θα γίνεται σε χαμηλές (χαμηλότερες από 0 C/32 F) ή υψηλές (ψηλότερες από 45 C/113 F) θερμοκρασίες. Θερμοκρασίες: Τυπική λειτουργία: -0 C (32 F) έως +45 C (113 F), βραχυχρόνια αποθήκευση: -20 C (-4 F) έως + 60 C (140 F), μακροχρόνια αποθήκευση: -20 C (-4 F) έως +25 C (77 F).

#### Προσοχή: Εάν η μπαταρία αντικατασταθεί με άλλη λανθασμένου τύπου, υπάρχει κίνδυνος έκρηξης.

Να μην αφαιρείτε και να μην επιχειρείτε να αφαιρέσετε την μπαταρία που δεν αντικαθίσταται από τον χρήστη. Εάν αντιμετωπίζετε οποιοδήποτε πρόβλημα με την μπαταρία, επικοινωνήστε με το τμήμα εξυπηρέτησης πελατών της TomTom.

Η ΜΠΑΤΑΡΙΑ ΙΟΝΤΩΝ ΛΙΘΙΟΥ ΠΟΥ ΠΕΡΙΕΧΕΤΑΙ ΣΤΟ ΠΡΟΪΟΝ ΘΑ ΠΡΕΠΕΙ ΝΑ ΑΝΑΚΥΚΛΩΘΕΙ Ή ΝΑ ΑΠΟΡΡΙΦΘΕΙ ΚΑΤΑΛΛΗΛΑ, ΣΥΜΦΩΝΑ ΜΕ ΤΗΝ ΤΟΠΙΚΗ ΝΟΜΟΘΕΣΙΑ ΚΑΙ ΤΟΥΣ ΚΑΝΟΝΙΣΜΟΥΣ ΚΑΙ ΠΑΝΤΟΤΕ ΞΕΧΩΡΙΣΤΑ ΑΠΟ ΤΑ ΟΙΚΙΑΚΑ ΑΠΟΡΡΙΜΜΑΤΑ. ΕΤΣΙ ΘΑ ΒΟΗΘΗΣΕΤΕ ΣΤΗΝ ΠΡΟΣΤΑΣΙΑ ΤΟΥ ΠΕΡΙ-ΒΑΛΛΟΝΤΟΣ. ΦΟΡΤΙΣΤΕ ΤΗΝ ΜΠΑΤΑΡΙΑ ΤΟΜΤΟΜ ΜΟΝΟ ΣΤΗΝ ΕΓΚΕΚΡΙΜΕΝΗ ΒΑΣΗ ΑΥΤΟΚΙΝΗΤΟΥ Ή ΧΡΗΣΙΜΟΠΟΙΗΣΤΕ ΤΟ ΠΑΡΕΧΟΜΕΝΟ ΚΑΛΩΔΙΟ USB ΓΙΑ ΣΥΝΔΕΣΗ ΣΕ ΥΠΟΛΟΓΙΣΤΗ.

Η διάρκεια ζωής μπαταρίας που αναγράφεται είναι η μέγιστη τιμή. Η μέγιστη διάρκεια ζωής της μπαταρίας μπορεί να επιτευχθεί μόνον υπό συγκεκριμένες ατμοσφαιρικές συνθήκες. Η εκτιμώμενη μέγιστη διάρκεια ζωής της μπαταρίας βασίζεται σε ένα μέσο προφίλ χρήσης.

Για συμβουλές σχετικά με την παράταση της διάρκειας ζωής της μπαταρίας, μεταβείτε στις Συνήθεις Απορίες, στη διεύθυνση που αντιστοιχεί στη δική σας χώρα:

AU:www.tomtom.com/8703, CZ:www.tomtom.com/7509, DE:www.tomtom.com/ 7508, DK:www.tomtom.com/9298, ES:www.tomtom.com/7507, FI:www.tomtom.com/9299, FR:www.tomtom.com/7506, HU:www.tomtom.com/10251, IT:www.tomtom.com/7505, NL:www.tomtom.com/7504, PL:www.tomtom.com/7503, PT:www.tomtom.com/8029, RU:www.tomtom.com/10250, SE:www.tomtom.com/ 8704, UK:www.tomtom.com/7502, US:www.tomtom.com/7510

#### Σήμανση CE

Αυτός ο εξοπλισμός πληροί τις απαιτήσεις για τη σήμανση CE όταν χρησιμοποιείται σε οικιακό ή εμπορικό περιβάλλον ή σε όχημα ή σε περιβάλλον ελαφράς βιομηχανίας, τηρώντας όλες τις απαιτούμενες διατάξεις της σχετικής νομοθεσίας της Ε.Ε.

## €€0682

Οδηγία περί Τερματικού Ραδιοφωνικού και Τηλεπικοινωνιακού Εξοπλισμού

Δια του παρόντος, η εταιρεία TomTom δηλώνει ότι οι προσωπικές συσκευές πλοήγησης TomTom και τα εξαρτήματά τους πληρούν τις απαιτήσεις και τις άλλες σχετικές διατάξεις της Οδηγίας 1999/5/ΕΚ της Ε.Ε. Η δήλωση συμβατότητας δημοσιεύεται στην ηλεκτρονική διεύθυνση: www.tomtom.com/legal.

Οδηγία σχετικά με Απόβλητα Ηλεκτρικού και Ηλεκτρονικού Εξοπλισμού

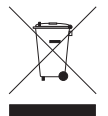

Αυτό το σύμβολο στο προϊόν ή στη συσκευασία του υποδηλώνει ότι το προϊόν δεν πρέπει να απορρίπτεται στα οικιακά απορρίμματα. Σύμφωνα με την Οδηγία για τα Απόβλητα Ηλεκτρικού και Ηλεκτρονικού Εξοπλισμού (ΑΗΗΕ) 2002/96/ΕΚ, αυτό το ηλεκτρικό προϊόν δεν πρέπει να απορρίπτεται στα δημοτικά απορρίμματα που δεν υπόκεινται διαλογή. Παρακαλούμε να απορρίπτετε αυτό το προϊόν

επιστρέφοντάς το στο σημείο πώλησης ή στο τοπικό δημοτικό σημείο συλλογής αντικειμένων για ανακύκλωση.

#### Αυτό το Έγγραφο

Έχει δωθεί ιδιαίτερη προσοχή κατά τη σύνταξη αυτού του εγχειριδίου. Καθώς η διαδικασία ανάπτυξης προϊόντων είναι συνεχής, ορισμένες πληροφορίες ενδέχεται να μην είναι απολύτως ενημερωμένες. Οι πληροφορίες που περιέχονται σε αυτό το έγγραφο υπόκεινται σε αλλαγές χωρίς προειδοποίηση.

Η TomTom δεν φέρει καμία ευθύνη για τεχνικά ή συντακτικά λάθη ή παραλείψεις στο παρόν. Επίσης, δεν φέρει καμία ευθύνη για έμμεσες ή παρεπόμενες ζημιές που θα προκύψουν από την απόδοση ή τη χρήση αυτού του υλικού. Το έγγραφο αυτό περιέχει πληροφορίες κατοχυρωμένες με πνευματικά δικαιώματα. Απαγορεύεται η φωτοαντιγραφή ή η αναπαραγωγή με οποιονδήποτε άλλον τρόπο, χωρίς πρότερη γραπτή συγκατάθεση της TomTom N.V.

Ονόματα μοντέλων

1MJ01

## **19.** Copyright notices

© 2010 TomTom N.V., The Netherlands. TomTom®, and the "two hands" logo, among others, are Trademarks owned by TomTom N.V. or one of its subsidiaries. Please see **www.tomtom.com/legal** for warranties and end user licence agreements applying to this product.

© 2010 TomTom N.V., Niederlande. TomTom®, das 'Zwei Hände'-Logo usw. sind registrierte Marken von TomTom N.V. oder eines zugehörigen Tochterunternehmens. Die für dieses Produkt geltenden Garantien und Endnutzerlizenzvereinbarungen finden Sie unter www.tomtom.com/legal.

© 2010 TomTom N.V., Pays-Bas. TomTom® et le logo composé de « deux mains », entre autres, font partie des marques commerciales appartenant à TomTom N.V. ou l'une de ses filiales. L'utilisation de ce produit est régie par notre garantie limitée et le contrat de licence utilisateur final, que vous pouvez consulter à l'adresse suivante : **www.tom-tom.com/legal** 

© 2010 TomTom N.V., Nederland. TomTom® en het logo met twee handen zijn onder andere handelsmerken die eigendom zijn van TomTom N.V. of een van haar dochterondernemingen. Ga naar **www.tomtom.com/legal** voor garanties en licentieovereenkomsten voor eindgebruikers die van toepassing zijn op dit product.

© 2010 TomTom N.V., The Netherlands TomTom® e il logo delle "due mani", fra gli altri, sono marchi registrati di proprietà di TomTom N.V. o di una delle sue filiali. Consultare **www.tomtom.com/legal** per le garanzie e i contratti di licenza per l'utente finale applicabili a questo prodotto.

© 2010 TomTom NV, Países Bajos. TomTom<sup>™</sup> y el logotipo "dos manos" son marcas comerciales, aplicaciones o marcas registradas de TomTom NV. Nuestra garantía limitada y nuestro acuerdo de licencia de usuario final para el software integrado son de aplicación para este producto; puede consultar ambos en **www.tomtom.com/legal**.

© 2010 TomTom N.V., Països Baixos. TomTom®, i el logotip amb les "dues mans", entre altres, formen part de les marques comercials de TomTom N.V. o d'una de les seves filials. Visiteu **www.tomtom.com/legal** per a obtenir informació sobre les garanties i els acords de llicència d'usuari final d'aquest producte.

© 2010 TomTom N.V., Holanda. TomTom® e o logótipo das "duas mãos", entre outras, são marcas comerciais detidas pela TomTom N.V. ou por uma das suas subsidiárias. Vá

© 2010 TomTom NV, Holland. TomTom<sup>™</sup> og logoet med "de to hænder" er blandt de varemærker, produkter og registrerede varemærker, der tilhører TomTom International B.V. Vores begrænsede garanti og slutbrugerlicensaftale for indlejret software gælder for dette produkt; begge dokumenter findes på **www.tomtom.com/legal**.

© 2010 TomTom N.V., Alankomaat. Muun muassa TomTom® ja kaksi kättä -logo ovat TomTom N.V:n tai sen tytäryhtiöiden omistamia tavaramerkkejä. Katso osoitteesta **www.tomtom.com/legal** tätä tuotetta koskevat takuut ja käyttöehtosopimukset.

© 2010 TomTom N.V., Nederland. TomTom®, og de "to hender"-logoen, blant andre, er varemerker eid av TomTom N.V. eller en av deres underleverandører. Vennligst se **www.tomtom.com/legal** for gjeldende garantier og lisensavtaler for sluttbrukere for dette produktet.

© 2010 TomTom NV, Nederländerna. TomTom™ och logotypen "två händer" tillhör de varumärken, programvaror eller registrerade varumärken som ägs av TomTom International B.V. Vår begränsade garanti och vårt slutanvändarlicensavtal för inbyggd programvara kan gälla för denna produkt. Du kan läsa dem båda på www.tomtom.com/legal.

© 2010 TomTom N.V., Nizozemsko. TomTom® a logo "dvou rukou" jsou, mimo jiné, ochranné známky společnosti TomTom N.V. nebo jejích poboček. Navštivte prosím adresu **www.tomtom.com/legal**, kde naleznete informace o zárukách a licenčních smlouvách s koncovým uživatelem vztahujících se k tomuto výrobku.

© 2010 TomTom N.V., Hollandia. A TomTom®, és a "két kéz" embléma, többek között, a TomTom N.V. vagy leányvállalatai védjegye. A termékre vonatkozó garanciáról és a végfelhasználói licencszerződésekről részleteket a **www.tomtom.com/legal** oldalon olvashat.

© 2010 TomTom N.V., Holandia. TomTom<sup>™</sup> i logo z dwiema dłońmi, oraz inne, są zarejestrowanymi znakami towarowymi firmy TomTom N.V. lub jednej z jej spółek zależnych. Informacje o gwarancjach i umowach licencyjnych dla końcowego użytkownika tego produktu znajdują się na stronie **www.tomtom.com/legal**.

© 2010 TomTom N.V., Holandsko. TomTom® a logo "dve ruky" sú okrem ďalších ochranné známky, ktoré vlastní spoločnost' TomTom N.V. alebo jedna z jej dcérskych spoločností. Pozrite si stránku **www.tomtom.com/legal**, ak chcete informácie o zárukách a dohody o licencii pre koncového používateľa týkajúce sa tohto produktu.

© 2010 TomTom N.V., Madalmaad. TomTom® ja "kahe käe" logo kuuluvad nende kaubamärkide hulka, mille omanikuks on TomTom N.V. või mõni selle filiaal. Tootele kehtivad garantiid ja lõppkasutaja litsentsilepingud leiad aadressilt www.tomtom.com/legal. © 2010 TomTom N.V., Nyderlandai. TomTom® ir "dviejų plaštakų" formos logotipas, kaip ir daugelis kitų, priklauso TomTom N.V. arba kuriai nors dukterinei įmonei. Apie šiam produktui taikomas garantijas ir licencijavimo galutiniam vartotojui sutartis skaitykite internete adresu **www.tomtom.com/legal**.

© 2010 TomTom N.V., Nīderlande. TomTom® un "divu rociņu" logotips ir prečzīmes, kas pieder TomTom N.V. vai kādam tā meitas uzņēmumam. Garantijas un gala lietotāja līgumus, kas piemērojami šim izstrādājumam, skatiet vietnē **www.tomtom.com/legal**.

© 2010 TomTom N.V., Hollanda. TomTom® ve diğer logolar ile birlikte "iki el" logosunun mülkiyeti, TomTom N.V. veya bağlı şirketlerine aittir. Bu ürün için geçerli garanti ve son kullanıcı lisans sözleşmeleri için **www.tomtom.com/legal** sayfasına bakın.

© 2010 TomTom N.V., Holanda. TomTom® e o logotipo "duas mãos" entre outros, são marcas comerciais de propriedade da TomTom N.V. ou de uma de suas subsidiárias. Consulte **www.tomtom.com/legal** para obter garantias e contratos de licença de usuário final que se aplicam a este produto.

#### Data Source

© 2010 Tele Atlas N.V. Based upon:

*Topografische ondergrond Copyright* © *dienst voor het kadaster en de openbare registers, Apeldoorn 2006.* 

© Ordnance Survey of Northern Ireland.

© IGN France.

© Swisstopo.

© BEV, GZ 1368/2003.

© Geonext/DeAgostini.

© Norwegian Mapping Authority, Public Roads Administration / © Mapsolutions.

© DAV, violation of these copyrights shall cause legal proceedings.

This product includes mapping data licensed from Ordnance Survey with the permission of the Controller of Her Majesty's Stationery Office. © Crown copyright and/or database right 2010. All rights reserved. Licence number 100026920.

© Roskartographia

#### Data Source

© 2010 Tele Atlas North America. Inc. All rights reserved.

SoundClear<sup>™</sup> acoustic echo cancellation software © Acoustic Technologies Inc.

*Text to Speech technology,* © 2010 Loquendo TTS. All rights reserved. Loquendo is a registered trademark. www.loquendo.com

MPEG Layer-3 audio coding technology licensed from Fraunhofer IIS and Thomson.

Supply of this product does not convey a license nor imply any right to distribute content created with this product in revenue-generating broadcast systems (terrestrial, satellite, cable and/or other distribution channels), streaming applications (via Internet, intranets and/or other networks), other content distribution systems (pay-audio or audio-on-demand applications and the like) or on physical media (compact discs, digital versatile discs, semiconductor chips, hard drives, memory cards and the like). An independent license for such use is required. For details, please visit mp3licensing.com

Some images are taken from NASA's Earth Observatory.

The purpose of NASA's Earth Observatory is to provide a freely-accessible publication on the Internet where the public can obtain new satellite imagery and scientific information about our home planet.

The focus is on Earth's climate and environmental change: earthobservatory.nasa.gov/

The software included in this product contains copyrighted software that is licensed under the GPL. A copy of that license can be viewed in the License section. You can obtain the complete corresponding source code from us for a period of three years after our last shipment of this product. For more information, visit tomtom.com/gpl or to call your local TomTom customer support team, visit tomtom.com/support and upon your request we will send you a CD with the corresponding source code.

*Linotype, Frutiger and Univers are trademarks of Linotype GmbH registered in the U.S. Patent and Trademark Office and may be registered in certain other jurisdictions.* 

*MHei is a trademark of The Monotype Corporation and may be registered in certain jurisdictions.*